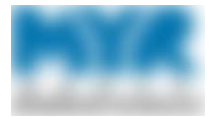

# Contents

| Prerequisites                                                 | 2  |
|---------------------------------------------------------------|----|
| First Steps                                                   | 2  |
| Termination Process Flowchart                                 | 3  |
| Create Work Items for a Terminated Employee                   | 4  |
| Complete the Work Items                                       | 9  |
| Complete the Reclaim Hardware Work Item                       | 10 |
| Complete the Network Disablement Work Item                    | 14 |
| Disable the Former User's AD Account                          | 14 |
| Search for and Archive the Former User's Folders              | 20 |
| Provide Proxy Users Access to the Former User's Folders       | 24 |
| Provide Proxy Users Access to the Former User's Email         | 30 |
| Remove the Former User from Outlook Lists and Software Groups | 36 |
| Close the Work Item                                           | 44 |
| Revision History                                              | 46 |

When an employee separates—or is terminated—from the company, your tasks will depend upon how the employee separates (permanent or temporary), whether the employee has any hardware, and whether the employee has an Active Directory (AD) account.

Human Resources (HR) will inform you of the type of separation in its notice. Using Cherwell, you can automatically create work items for reclaiming hardware and disabling accounts. You'll also document the actions you took in the work items. Using AD, you can disable network access and give other users proxy access to the former user's data and email account. If the user is temporarily leaving the company—going on FMLA, for example—you'll need to "soft disable" the account. If the user is permanently leaving the company, you'll entirely disable the employee.

This document outlines creating work items, and tasks you need to complete to close the work items.

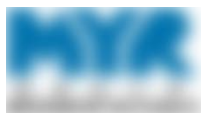

## Prerequisites

Prerequisites are listed below, along with places where you can find additional information, if available.

| Prerequisite                                          | Resources   |
|-------------------------------------------------------|-------------|
| Access to Cherwell on Desktop team                    | None        |
| Access to the Term – Change Reason Codes spreadsheet. | None        |
| Access to Active Directory (AD)                       | None        |
| Member of MYR-DESKTOP-TEAM                            | File access |

## First Steps

When HR notifies you of a separation through a ticket in Cherwell, first check AD to see if the user has an account. If the user does not have an account, close the ticket, and enter the following in **Close Description** field:

**No IT accounts found via name or EMP#**, where [name] is the former user's name, and [EMP#] is the user's number.

| 🕒 Back 🔘 🌴 🔚 🔍 New - 🗎 🗍                                                                   | ❑ Unlocked   X 1 □ □   0 -                         |                                           | Record 10,959 of 20,000 >> >> |
|--------------------------------------------------------------------------------------------|----------------------------------------------------|-------------------------------------------|-------------------------------|
| * Quick Search                                                                             | P3 INCIDENT 12754<br>IT Service Desk > Report C    | 0<br>Dutage or Error ≻ Submit Incident    |                               |
| Gen Advanced Editor                                                                        | STATUS<br>Resolved<br><u>Next: Reopen Incident</u> | RESPONSE BREACHED<br>(4/29/2021 11:10 AM) | RESOLVED<br>4/29/2021 2:43 PM |
| * Common Tasks                                                                             | Overview Details Activity Journals                 | Resolution Details Tasks (0) Rela         | ted Cls (0)                   |
| Create Problem Incident Actions  Control Level 2 and 3  Remote Control Cl  Retroot Control | Close Description<br>No IT accounts found via Na   | ame or EMP#                               | • <u>A</u>                    |

If the user has an account, determine the type of separation by comparing the code in the notice sent by HR with the Access to the Term – Change Reason Codes spreadsheet. If the code indicates a "soft disable," the user is temporarily going on leave, or is transferring to another location in the company.

In those cases, the user's hardware will remain with the user's department. You'll need to change the user's password, and temporarily disable user's AD account. Proxy users are created only if someone with the appropriate authority requests it.

**Termination Process Flowchart** 

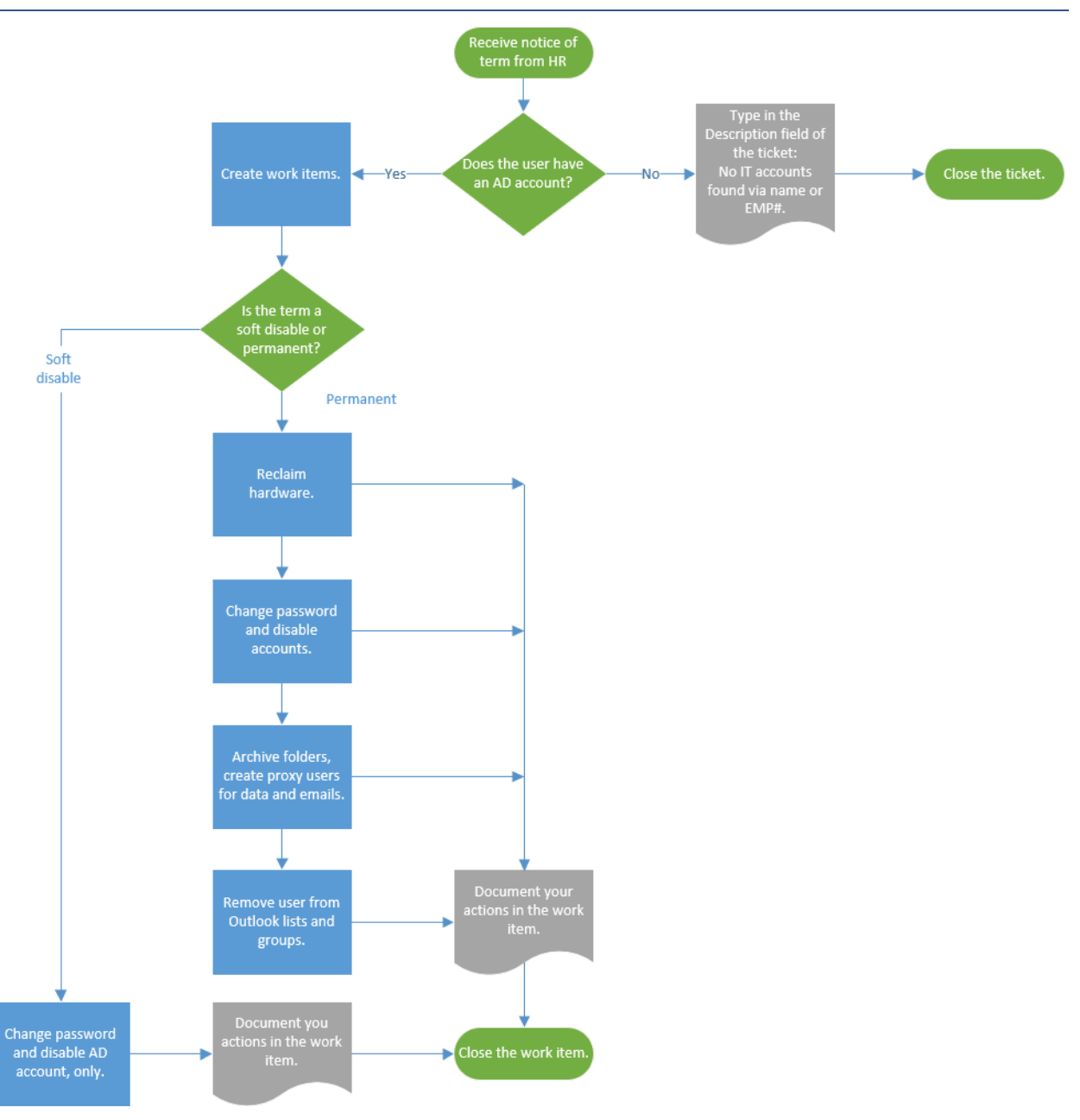

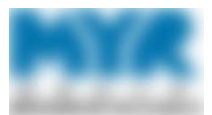

# Create Work Items for a Terminated Employee

Follow the steps below to create the IT work items for a terminated employee.

1. In Cherwell, open the ticket for terminating an employee, then go to the Tasks tab.

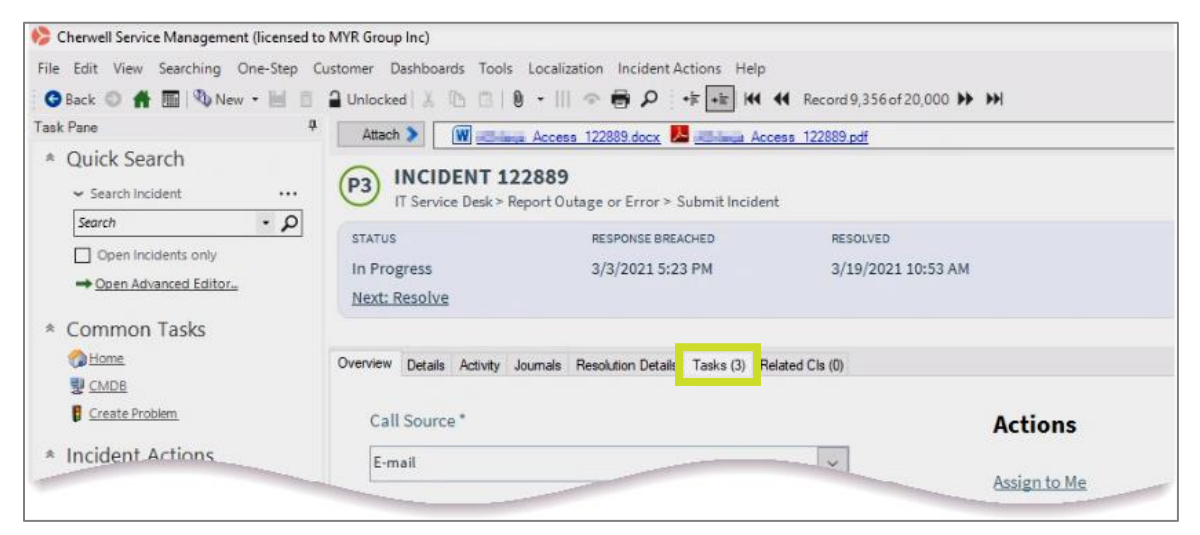

2. In the Tasks tab, click One-Step in the menu bar, then select One-Step Manager from the list.

| ≽ Cherwell Service Management (licensed to M                   | IYR Group Inc)                                 |                                               |                              |              |
|----------------------------------------------------------------|------------------------------------------------|-----------------------------------------------|------------------------------|--------------|
| <u>File Edit View S</u> earching <u>O</u> ne-Step <u>C</u> ust | omer <u>D</u> ashboards <u>T</u> ools <u>I</u> | Localization Incident Actions <u>H</u> elp    |                              |              |
| 🕒 Back 💿 👫 🏢 🖏 🖬 🚺 🚺 🖓 🖬                                       | lanager 🛛                                      | - III 🗢 🖶 🔎 🕂 🖶 🖬 🖣                           | K Record 9,356 of 20,000 ▶ ₩ |              |
| Task Pane 🔽 One-Step A                                         | ction Blocks Bring                             | up the One-Step Manager to view, edit or      | run actions pdf              |              |
| * Quick Search                                                 | ssociated One-Steps                            |                                               |                              |              |
| ✓ Search Incident                                              | IT Service Desk > Ren                          | .889<br>ort Outage or Error > Submit Incident |                              |              |
| Search - P                                                     |                                                | or outage of Error - Submittinedent           |                              |              |
| Open Incidents only                                            | STATUS                                         | RESPONSE BREACHED                             | RESOLVED                     |              |
| Open Advanced Editor                                           | Resolved                                       | 3/3/2021 5:23 PM                              | 3/19/2021 10:53 AM           |              |
|                                                                | Next: Reopen Incident                          |                                               |                              |              |
| * Common Tasks                                                 |                                                |                                               |                              |              |
| Mome .                                                         | Overview Details Activity Jou                  | umals Resolution Details Tasks (3) Rela       | ated Cls (0)                 |              |
| UCMDB                                                          | ੀ≣ New Work Item ×   ₩                         | Record 1 of 3 🕨 💓   🝸 👻 📽                     | 🔹 -   🖶 🧘   View -           |              |
| Create Problem                                                 | Title                                          |                                               |                              |              |
| * Incident Actions                                             | Expire E1 Roles/Access                         | <b>WORK ITEM 104546</b>                       | i                            |              |
| Escalation to Level 2 and 3                                    | Reclaim Hardware                               |                                               |                              |              |
| Remote Control Cl                                              |                                                |                                               |                              |              |
| Reboot Computer                                                |                                                | Title *                                       |                              | Status       |
| Create a Problem                                               |                                                | Evoire E1 Poles/Access                        |                              | ]            |
| Crante C                                                       |                                                | Expire ET Notes/Access                        |                              | Assign to Me |
|                                                                |                                                |                                               |                              |              |

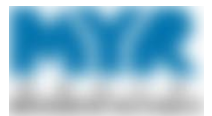

- 3. In the One-Step Action Manager window, complete the following steps:
  - Ensure the **Teams** > **Desktop** folders are expanded.
  - Click Term Ticket.
  - Click **Run**.

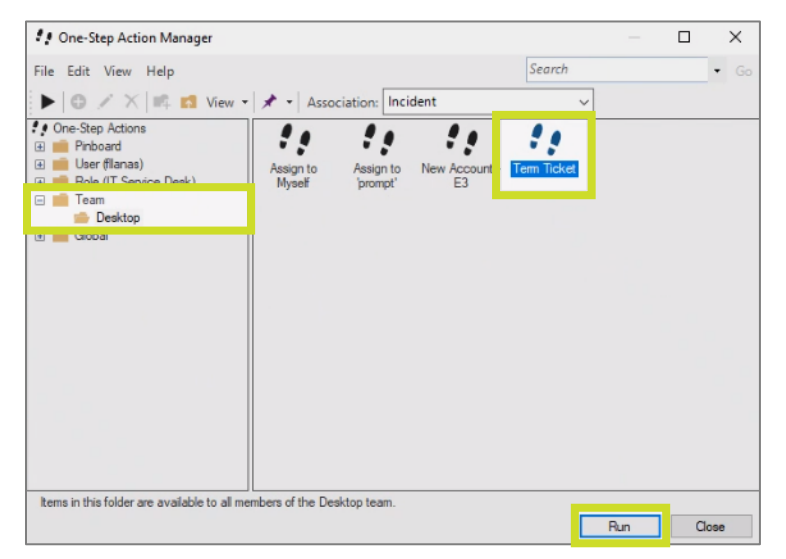

Cherwell creates the following tasks for the ticket:

- Expire E1 Roles/Access
- Network Disablement
- Reclaim Hardware

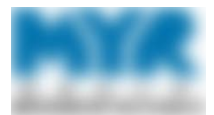

| cherweit service management (incenseu to                                                                                                    | MYK Group Inc)                                                                                    |                                                       |                   |                                   |
|----------------------------------------------------------------------------------------------------|---------------------------------------------------------------------------------------------------|-------------------------------------------------------|-------------------|-----------------------------------|
| e Edit View Searching One-Step C                                                                                                    | ustomer Dashboards Tools                                                                          | Localization Incident Actions Help                    |                   |                                   |
| Back 🔘 👫 🌆 🖏 New • 🖬 📋                                                                                                    | Locked by you   🐰 🖪 🖪                                                                             | 🖲 +    <> 🖶 🔎    + 👘                                  |                   |                                   |
| k Pane 4                                                                                                    | Attach 🔰                                                                                          |                                                       |                   |                                   |
| Quick Search<br>← Search Incident ····                                                                                                    | P3 INCIDENT 124<br>IT Service Desk > Res                                                          | <b>1188</b><br>port Outage or Error > Submit Incident |                   |                                   |
| Search • P                                                                                                    | CETATUS                                                                                           |                                                       | 25201150          |                                   |
| Open Incidents only     Open Advanced Editor                                                                                                    | Resolved<br>Next: Reopen Incident                                                                 | 3/17/2021 5:41 PM                                     | 3/17/2021 5:41 PM |                                   |
| Common Tasks                                                                                                    |                                                                                                   |                                                       |                   |                                   |
| man and the second second seco | Overview Details Activity Jo                                                                      | umais Resolution Details Tasks (3) Rel                | ated Cls (0)      |                                   |
| UCMDB                                                                                                    | E New Work Item X                                                                                 | 4 Record 1 of 3 🏕 👀 🝸 📲                               | -   🛱 🗘   View -  |                                   |
| Create Problem                                                                                                    | Title                                                                                             |                                                       |                   |                                   |
| Incident Actions                                                                                                    | <ul> <li>Expire E1 Roles/Access</li> <li>Network Disablement</li> <li>Reclaim Hardware</li> </ul> | WORK ITEM 105003                                      | i                 |                                   |
| Remote Control Cl                                                                                                    |                                                                                                   |                                                       |                   |                                   |
| Reboot Computer                                                                                                    |                                                                                                   | Title*                                                |                   | Status                            |
| Create a Problem                                                                                                    |                                                                                                   | Expire E1 Roles/Access                                |                   |                                   |
| Create Change Request                                                                                                    |                                                                                                   |                                                       |                   | New                               |
| Nominate for KB                                                                                                    |                                                                                                   | Description                                           |                   | Acknowledge                       |
| Queues                                                                                                    |                                                                                                   | Please expire the E1 roles/accou                      | ints for:         | Actions                           |
| Incident 124188 on New R                                                                                                    |                                                                                                   | JSMITH                                                |                   |                                   |
|                                                                                                    |                                                                                                   |                                                       |                   | Assign to Me                      |
|                                                                                                    |                                                                                                   |                                                       |                   | Link to Upstream Task             |
| - Open the Queue Manager                                                                                                    |                                                                                                   | Assigned Team                                         | Assigned To       | Add a Downstream Task             |
| Process & Terminology                                                                                                    |                                                                                                   | i congred ream                                        |                   | Visualize Task Dependency Workflo |
| Incident - Any event that causes or<br>may cause an interruption to service<br>or may impact the actual or                                                                                                    |                                                                                                   | ERP Technical                                         | × ×               |                                   |
| perceived quality of service. The                                                                                                    |                                                                                                   | Туре                                                  |                   |                                   |
| minimize Service Level Agreements<br>breaches.                                                                                                    |                                                                                                   | Work Item                                             | ~                 |                                   |

The red font indicates that the work item is not assigned to someone for completion.

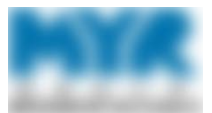

4. For each work item, update the **Description** field as needed and assign the work item to a team, as detailed below.

| Expire E1 Roles/Ac                                                                                                    | cess                                                                                                    | Network Disable                                                                                                    | ment                                                                                                    | Reclaim H | ardware                                                                          |
|----------------------------------------------------------------------------------------------------|----------------------------------------------------------------------------------------------------|----------------------------------------------------------------------------------------------------|----------------------------------------------------------------------------------------------------|-----------|----------------------------------------------------------------------------------|
| ERP Technical                                                                                                    |                                                                                                    | Desktop                                                                                                    |                                                                                                    | Desktop   |                                                                                  |
| Cherwell Service Management (licensed to File Edit View Searching One-Step Cu Back  File Edit View Searching One-Step Cu Cuestar  File Edit View Search Search  Cuestar  Coen Incident Cuest Advanced Editor_ Common Tasks Common Tasks Common Tasks Common Tasks Common Cuestar Cuestar Cues | MVR Group Inc)<br>istomer Dashboards Tools<br>Attack by you X In<br>Attack Int Service Desk ><br>STATUS<br>Resolved<br>Next: Reopen Incident<br>Overview Details Activity | s Localization Incident Actions Help<br>I B III R F III R F III IIII<br>24188<br>Report Outage or Error > Submit Incident<br>RESPONSE BREACHED<br>3/17/2021 5:41 PM<br>Journals Resolution Details Tasks (3) Ref | <ul> <li>Record 9,384 of 20,000</li> <li>RESOLVED<br/>3/17/2021 5:41 PM</li> <li>ated Cls (0)</li> </ul> | ¥ ¥       |                                                                                  |
| CAUDE Create Problem Create Problem Create Problem Create Problem Create Problem Create Problem Create Change Result Create Change Result Create Change Res | I ⇒ New Work Item X<br>Title<br>© Expire E1 Roles/Access<br>© Network Disablement<br>© Reclaim Hardware                                                                   | Image: A second 3 of 3 mark       Image: A second 3 of 3 mark         WORK ITEM 105005         Title *         Reclaim Hardware         Description         [USERNAME] was assigned (COM)                        | PUTER NAME]                                                                                              |           | Status<br>New<br>Acknowledge<br>Actions<br>Assign to Me<br>Link to Upstream Task |
| Open the Queue Manager.      Process & Terminology      Mhat cause or     service                                                                                                    |                                                                                                    | Assigned Team<br>Desktop                                                                                                    | Assigned To                                                                                              |           | Add a Downstream Task<br>Visualize Task Dependency Workflow                      |

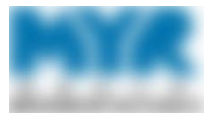

5. Assign the work item to the appropriate individual. Click Assign to Me to assign the Network Disablement and Reclaim Hardware work items to yourself, unless the tasks will occur during a time when you are unavailable. In that case, use the Assigned To list to assign them to an available individual.

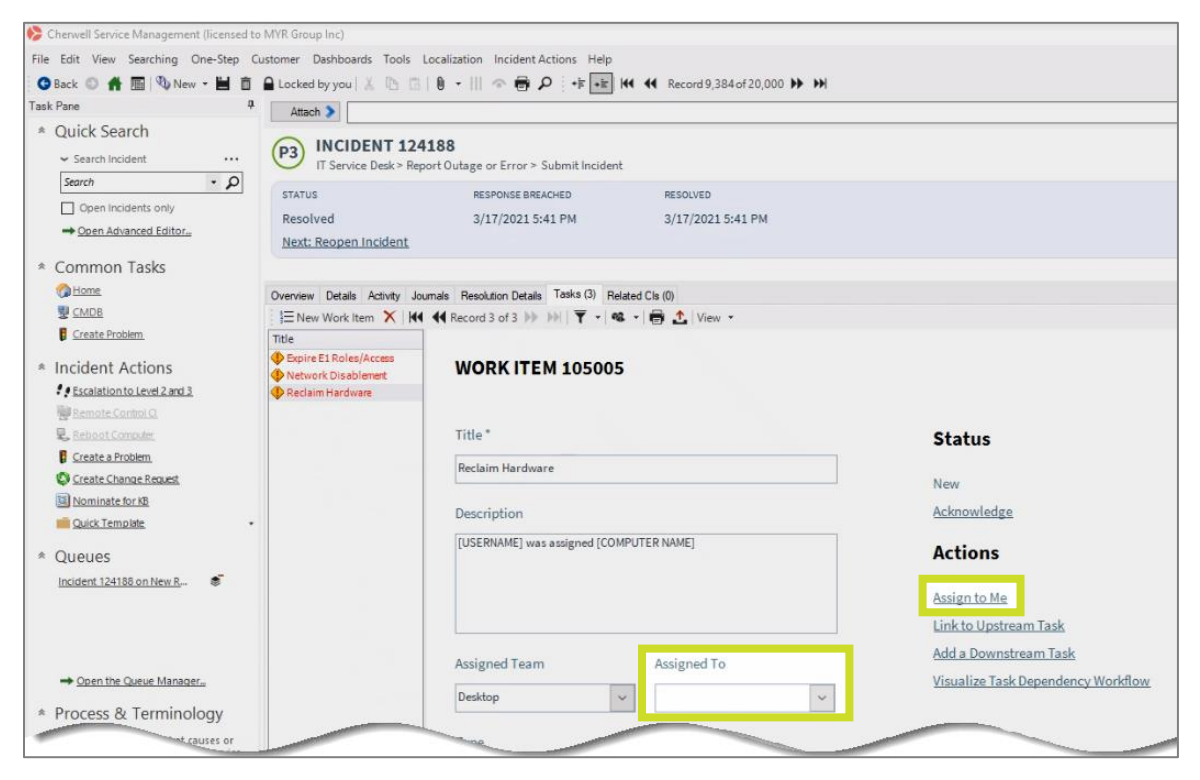

6. Click **Save** in the toolbar immediately after making changes.

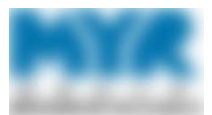

# Complete the Work Items

Follow the steps below to complete the work items for a terminated employee.

**Note:** Make sure you document all your actions in the **Completion Details** field of the ticket in Cherwell. For more information, see <u>Close the Work Item</u>.

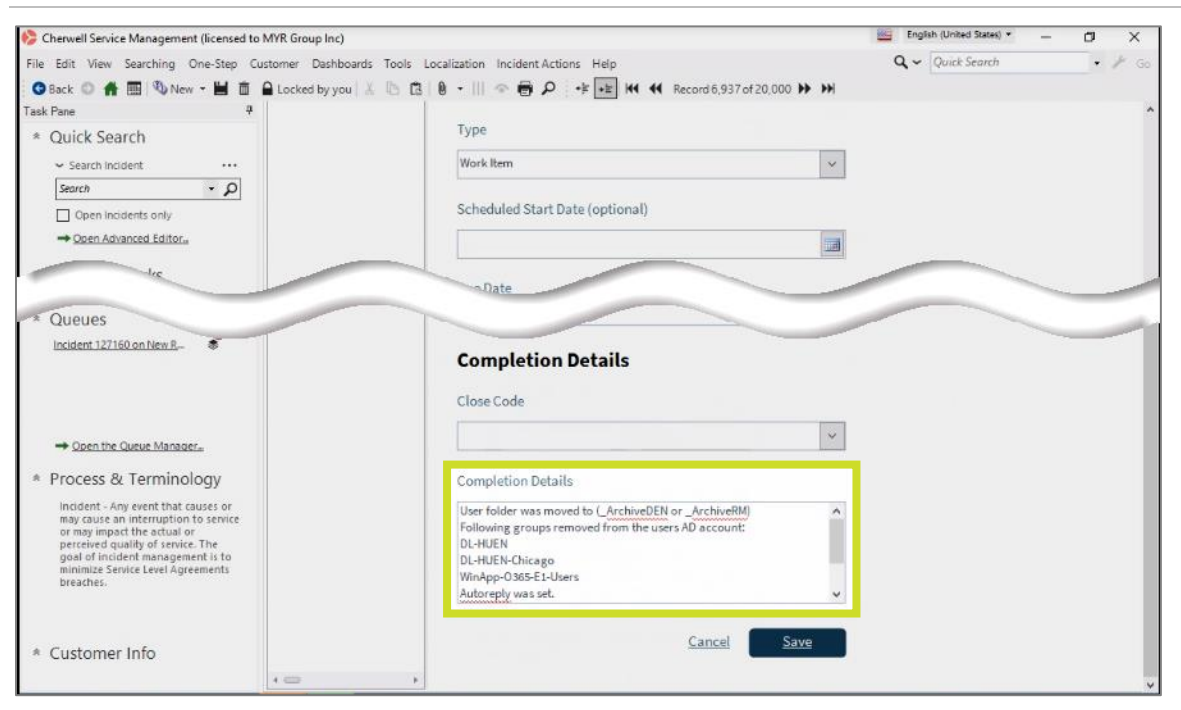

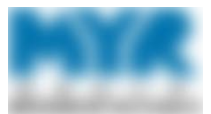

## Complete the Reclaim Hardware Work Item

You need to reclaim the former user's hardware only if the user is entirely terminated. You do not need to take any action if you are soft disabling the user.

- 1. Ask the manager for the former employee's computer.
- 2. In the Overview tab, click **CMDB** to open the database that tracks what hardware was assigned to users.

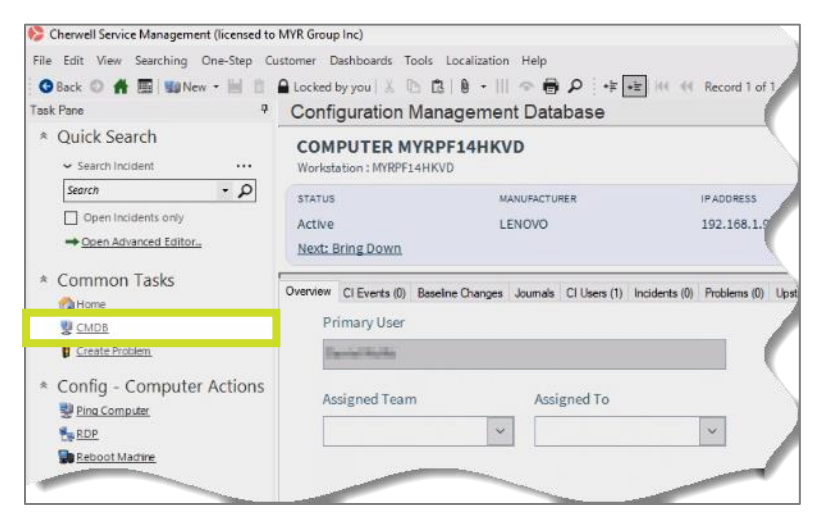

3. Enter the former employee's username in the **Search** field, then click **Go**.

| 🏀 Cherwell Service Management (licensed to                      | MYR Group Inc   | )                                   |                               |                                              |                                                   |                              |    |                  | - | 0 > | × |
|-----------------------------------------------------------------|-----------------|-------------------------------------|-------------------------------|----------------------------------------------|---------------------------------------------------|------------------------------|----|------------------|---|-----|---|
| File Edit View Searching One-Step C<br>G Back O 💏 🔚 🐝 New - 🔛 🗇 | ustomer Dasht   | ooards Tools<br>6 🚯 🗔 1 1           | Localizati                    | on Help                                      | •불 •눈   44 44 Record 1 of                         | 3,627 🕨 🍽                    |    | Q ~ Quick Search |   | • 1 |   |
| Task Pane 🖗                                                     | Configu         | ration Mai                          | nagem                         | ent Datab                                    | ase                                               |                              |    |                  |   |     |   |
| * Quick Search                                                  | Configuration I | tems to show:<br>fig Items for All  | Customers                     | 🕼 Config - Com                               | puter 🔹                                           |                              |    |                  |   |     |   |
|                                                                 | O Show Con      | fin Items for Cu                    | stomer                        |                                              | 2                                                 |                              | _  |                  |   |     |   |
| Open Incidents only     Open Advanced Editor                    | Search:         | e Tulio                             |                               |                                              |                                                   |                              | Go |                  |   |     |   |
| * Common Tasks                                                  | Drag a column   | headerhere to g                     | group by the                  | at column                                    |                                                   |                              |    |                  |   |     |   |
| W CMDB                                                          | Business Unit   | Location D                          | Status                        | Serial Number                                | Site Name                                         | Primary User Full Name       |    |                  |   |     |   |
| Create Problem                                                  | IT Loaner       | ITLOAN                              | In Stock                      | PB00MXH6                                     | Henderson, IT Warehouse                           | Henderson IT Loaner Computer |    |                  |   |     | * |
| Config - Computer Actions                                       | Colorado Co     | 210<br>210<br>8 210-20-09<br>r 1542 | Active<br>Planned<br>In Stock | PC06KN69<br>PF2614DH<br>PF25XQJK<br>RC0FLD8P | Henderson, IT Warehouse<br>Thornton, IT Warehouse | 11-0-                        |    |                  |   |     | U |

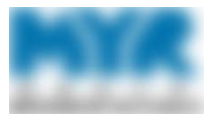

4. Select the username from the list of results.

| 🏀 Cherwell Service Management (licensed to                                                                             | o MYR Group Inc)                                                                                                    |
|----------------------------------------------------------------------------------------------------|----------------------------------------------------------------------------------------------------|
| File Edit View Searching One-Step C                                                                                    | ustomer Dashboards Tools Localization Help                                                                                                    |
| 😘 Back 💿 👬 🧱 🔛 New 🕶 🖮 📋                                                                                               | 🔒 Unlocked   🐰 🗈 🖄   0 →     👁 🖶 🔎 📑 +≒   ₩ ᡧ Record 1 of 3,627 🕨 💓                                                                           |
| Task Pane 9                                                                                                    | Configuration Management Database                                                                                                    |
| * Quick Search     ✓ Search Incident     Search     Open Incidents only     → Open Advanced Editor      * Common Tasks | Configuration Items to show:  Config - Computer  Show Config Items for All Customers  Search: Config Items for Customer: Go Changed: Any time |
| Mome                                                                                                    | Drag a column header here to group by that column                                                                                             |
| W CMDB                                                                                                    | Rusinaes Linit Lineation T) Status Serial Number Site Name Driman Liser Full Name                                                             |
| Create Problem                                                                                                    | VIT 210 ACTIVE PF14HKVD                                                                                                    |
| * Config - Computer Actions                                                                                            |                                                                                                    |

5. Make note of the computer's friendly name and the former employee's business unit's location ID.

| 🏀 Cherwell Service Management (licensed to                           | MYR Group Inc)                             |                                    |                                  |                                                   |                                            | – ø ×                                                                                    |
|----------------------------------------------------------------------|--------------------------------------------|------------------------------------|----------------------------------|---------------------------------------------------|--------------------------------------------|------------------------------------------------------------------------------------------|
| File Edit View Searching One-Step Cu                                 | ustomer Dashboards Tools L                 | ocalization Help                   |                                  |                                                   | ٩                                          | ✓ Quick Search ✓ Ø Go                                                                    |
| 😋 Back 🗢 🎢 🔚 🔛 New - 🖮 📋                                             | 🔒 Unlocked   👗 🚯 🔀   🕲                     | •     @ 🖶 🔎 👎 💷 👳                  | C 🕂 Record 1 of 1 🕪 👀            |                                                   |                                            |                                                                                          |
| Task Pane 9                                                          | Configuration Mana                         | igement Database                   |                                  |                                                   |                                            |                                                                                          |
| * Quick Search                                                       | COMPUTER MYRM<br>Workstation : MYRMJ0AENFF | JOAENFH                            |                                  |                                                   | Created<br>Last modified                   | by Weinstein Comm on 7/11/2020 at 10:00 AM<br>by CherwellServices on 4/9/2021 at 8:15 AM |
| Search - D                                                           | STATUS                                     | MANUFACTURER                       | IPADDRESS                        |                                                   | PRIMARY USER                               | ASSIGNED TO                                                                              |
| Open Incidents only     Open Advanced Editor                         | Active<br>Next: Bring Down                 | LENOVO                             | 192.168.2.14, f                  |                                                   | empire a land                              |                                                                                          |
| * Common Tasks                                                       | Overview CI Events (0) Baselin             | e Changes Journals CI Users (1) In | ncidents (0) Problems (0) Upstre | am Cls (0) Downstream Cls (0) Change Requests (0) | Other Configuration Items (0) Services (0) | ^                                                                                        |
| Create Problem                                                       | Details                                    |                                    |                                  | Properties / Network                              |                                            | Actions                                                                                  |
| * Config - Computer Actions                                          | Friendly Name *                            |                                    |                                  | Operating System                                  |                                            | Assign to Me                                                                             |
| Ping Computer                                                        | MYRMJØAENEH                                |                                    |                                  | Microsoft Windows 10 Enterprise                   |                                            | Create a New                                                                             |
| The RDP                                                              |                                            |                                    |                                  |                                                   |                                            | View the CI/Network Map                                                                  |
| Neuvol madile                                                        | Serial Number *                            |                                    |                                  | Operating System Family                           |                                            | Mark as In Repair                                                                        |
| * Queues                                                             | MJOAENFH                                   |                                    |                                  |                                                   |                                            | Status Options                                                                           |
| MYRMUQAENFH Not queued                                               |                                            |                                    |                                  |                                                   |                                            |                                                                                          |
| Create Problem                                                       |                                            |                                    |                                  |                                                   |                                            |                                                                                          |
| t Confin Computer Adiana                                             | Assigned Team                              | Assigned To                        |                                  | MAC Address                                       |                                            |                                                                                          |
| <ul> <li>Config - Computer Actions</li> <li>Ping Computer</li> </ul> |                                            | ~                                  | ~                                |                                                   |                                            |                                                                                          |
| to RDP                                                               | Site                                       |                                    |                                  | Host Name                                         |                                            |                                                                                          |
| * Queues                                                             |                                            |                                    |                                  | MYRMJØAENFH                                       |                                            |                                                                                          |
| MYRMUGAENFH Not queued                                               | Business Unit:                             | Location ID                        |                                  | User Name                                         |                                            |                                                                                          |
|                                                                      | п                                          | ~ 210                              |                                  |                                                   |                                            |                                                                                          |
|                                                                      | Country:                                   | County:                            |                                  | IPv4 Address                                      |                                            |                                                                                          |
| - Open the Queue Manager.                                            |                                            | ×                                  |                                  | 192.168.2.14, f                                   |                                            |                                                                                          |
| * Process & Terminology                                              |                                            |                                    |                                  |                                                   |                                            |                                                                                          |

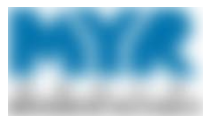

6. Click **Back** to return to the Overview tab in the work item.

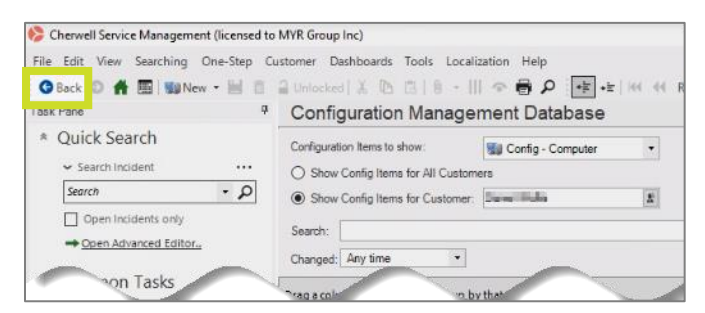

7. Add the computer's friendly name and the former employee's business unit's location ID to the **Description** field.

| 👂 Cherwell Service Management (license | d to MYR Group Inc)              |                                         |                     |                     |                  |                     | - | 0   | ×   |
|----------------------------------------|----------------------------------|-----------------------------------------|---------------------|---------------------|------------------|---------------------|---|-----|-----|
| File Edit View Searching One-Step      | Customer Dashboards Tools Loc    | alization Incident Actions Help         |                     |                     |                  | Q ~ Quick Search    |   | • / | F G |
| 🗿 Back 🔘 👫 🌆 🌯 New 📲 🛛                 | 🖞 🔒 Unlocked   🔏 🐚 🕞 🛛 🖗 🔸       | 王 · C · · · · · · · · · · · · · · · · · |                     |                     |                  |                     |   |     |     |
| Task Pane                              | 4                                |                                         |                     |                     |                  |                     |   |     |     |
| * Quick Search                         | STATUS                           | RESPONSE BREACHED                       | RESOLUTION BREACHED | PENDING REASON      | CUSTOMER         | ASSIGNED TO         |   |     |     |
| ✓ Search Incident ····                 | Pending                          | (4/1/2021 3:33 PM)                      | (4/6/2021 1:33 PM)  | Reclaiming Hardware | NECKSTER ASSAULT | Exercises and James |   |     |     |
| Search - D                             | Next: Remove Pending Statu       | 15                                      |                     | Review: 4/8/2021    | @myrgroup.com    | Desktop             |   |     |     |
| Open Incidents only                    |                                  |                                         |                     |                     |                  |                     |   |     |     |
| - Open Advanced Editor                 | Overview Details Activity Journa | le Tasks (3) Related Cls (0)            |                     |                     |                  |                     |   |     |     |
|                                        | E New Work Item X                | Record 3 of 3 🕪 🕬   🍸 📲 🕯               | 🕯 📲 📩 View 🔹        |                     |                  |                     |   |     |     |
| * Common Tasks                         | Title                            |                                         |                     |                     |                  |                     |   |     |     |
| Home                                   | Expire E1 Roles/Access           | WORK ITEM 10538                         | 6                   |                     |                  |                     |   |     |     |
| CMDB                                   | Reclaim Hardware                 |                                         |                     |                     |                  |                     |   |     |     |
| Create Problem                         |                                  |                                         |                     |                     |                  |                     |   |     |     |
| * Incident Actions                     |                                  | Title *                                 |                     | Status              |                  |                     |   |     |     |
| Escalation to Level 2 and 3            |                                  | Reclaim Hardware                        |                     |                     |                  |                     |   |     |     |
| Remote Control Cl                      |                                  |                                         |                     | New                 |                  |                     |   |     |     |
| Reboot Computer                        |                                  | Description                             |                     | Acknowledge         |                  |                     |   |     |     |
| Create a Probem                        |                                  | Cimm was assigned MVRM IDS              | KTND                |                     |                  |                     |   |     |     |
| Disminute for VD                       |                                  | 1830 Stock                              |                     | Actions             |                  |                     |   |     |     |
| Chick Templete                         |                                  |                                         |                     |                     |                  |                     |   |     |     |
| Sector Letter one                      |                                  |                                         |                     | Assign to Me        |                  |                     |   |     |     |
| * Queues                               |                                  |                                         |                     | Link to Upstream    | n Task           |                     |   |     |     |
| Incident 125408 on New R-              |                                  |                                         | A                   | Add a Downstrea     | am Task          |                     |   |     |     |
|                                        |                                  |                                         | Assigned To         | Mask D              | enendee          |                     |   |     | -   |

8. Change the work item's status to **Pending**.

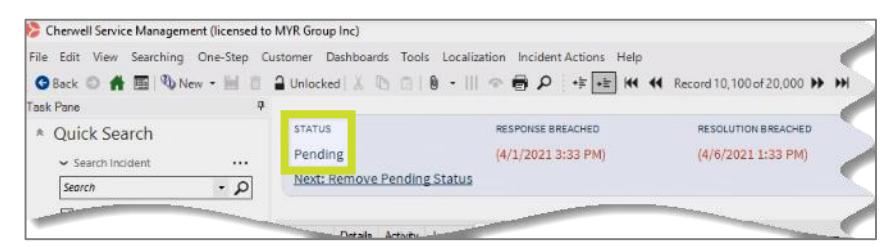

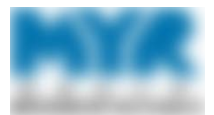

9. When you are prompted to select a reason for the pending status, select **Reclaiming Hardware**. Then, click **OK**.

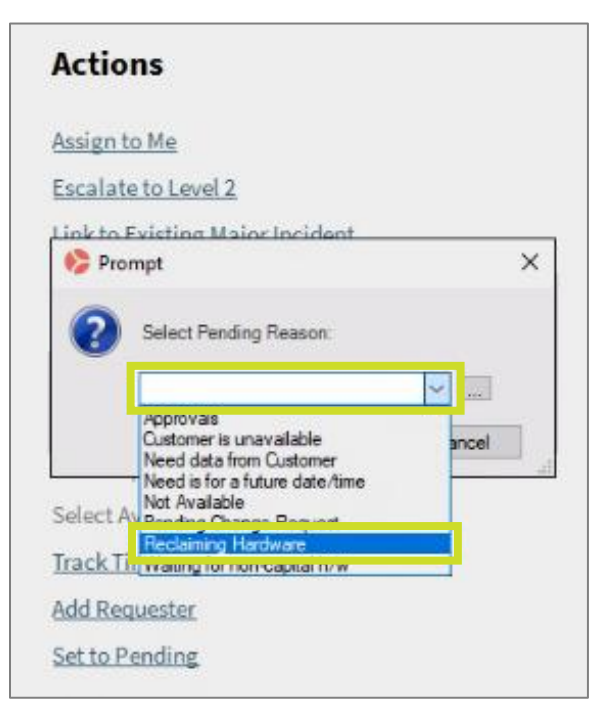

- 10. When you receive the computer, label it with its friendly name and the business unit's location ID on a piece of tape.
- 11. Close the work item. See <u>Close the Work Item</u> for information about this step.

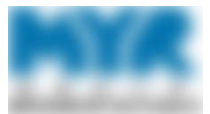

## Complete the Network Disablement Work Item

To disable the former user's network, disable the user's AD account, and find and archive any of the user's folders that contain data. Delete empty folders.

Remember to track your progress in Cherwell.

#### Disable the Former User's AD Account

Before making changes to the user's account, update the ticket's status in Cherwell. Disabling a user's account involves changing the user's password, moving their account to the Disabled organizational unit (OU), deleting any mobile numbers, and updating the account's description.

1. In the work item in Cherwell, click **Acknowledge**. The status changes to **In Progress**.

| omer Dashboards Tools       | Localization Incident Actions Help      |                    | c                         | Quick Search • 🖌 Go                           |
|-----------------------------|-----------------------------------------|--------------------|---------------------------|-----------------------------------------------|
| Locked by you   🐰 🐚 🕻       | 1 🛛 - III 👁 🗃 🔎 🕂 🖬                     | H                  |                           |                                               |
| Attach 🔉                    |                                         |                    |                           |                                               |
| INCIDENT 12                 | 4188                                    |                    | Creat                     | ed by CherwellServices on 3/17/2021 at 4:25 P |
| IT Service Desk > Re        | port Outage or Error > Submit Inciden   | t                  | Last modifi               | ed by Francisco Earnan on 3/22/2021 at 9:19 A |
| STATUS                      | RESPONSE BREACHED                       | RESOLVED           | CUSTOMER                  | ASSIGNED TO                                   |
| Resolved                    | 3/17/2021 5:41 PM                       | 3/17/2021 5:41 PM  | Default Customer          | Promission Joanna                             |
| Next: Reopen Incident       |                                         |                    |                           | Desktop                                       |
|                             |                                         |                    |                           |                                               |
| Overview Details Activity J | ournals Resolution Details Tasks (3) Re | lated CIs (0)      |                           |                                               |
| }∃New Work Item 🗙   🖡       | 🖣 📢 Record 3 of 3 🕪 🕬   🝸 🕞 🕯           | & •   🖶 📩   View • |                           |                                               |
| Title                       |                                         |                    |                           |                                               |
| Expire E1 Roles/Access      | WORK ITEM 105005                        | 5                  |                           |                                               |
| Reclaim Hardware            |                                         |                    |                           |                                               |
|                             |                                         |                    |                           |                                               |
|                             | Title*                                  |                    | Status                    |                                               |
|                             | Reclaim Hardware                        |                    |                           |                                               |
|                             |                                         |                    | New                       |                                               |
|                             | Description                             |                    | Acknowledge               |                                               |
|                             | JSMITH was assigned [COMPUT             | ER NAME]           | Actions                   |                                               |
|                             |                                         |                    | Actions                   |                                               |
|                             |                                         |                    | Assign to Me              |                                               |
|                             |                                         |                    | Link to Upstream Task     |                                               |
|                             |                                         |                    | Add a Downstream Task     |                                               |
|                             |                                         |                    |                           |                                               |
|                             | Assigned Team                           | Assigned To        | Visualize Task Dependence | v Workflow                                    |

2. Find the user's AD account. Make sure it matches the employee's name. If you find a discrepancy, check with the Security Team to determine the correct account name, and to make sure there are not duplicate names.

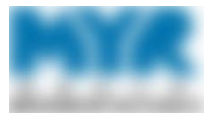

3. In the Active Directory Users and Computers window, begin resetting the former user's password by finding the user, right-clicking the user's name, then selecting **Reset Password**.

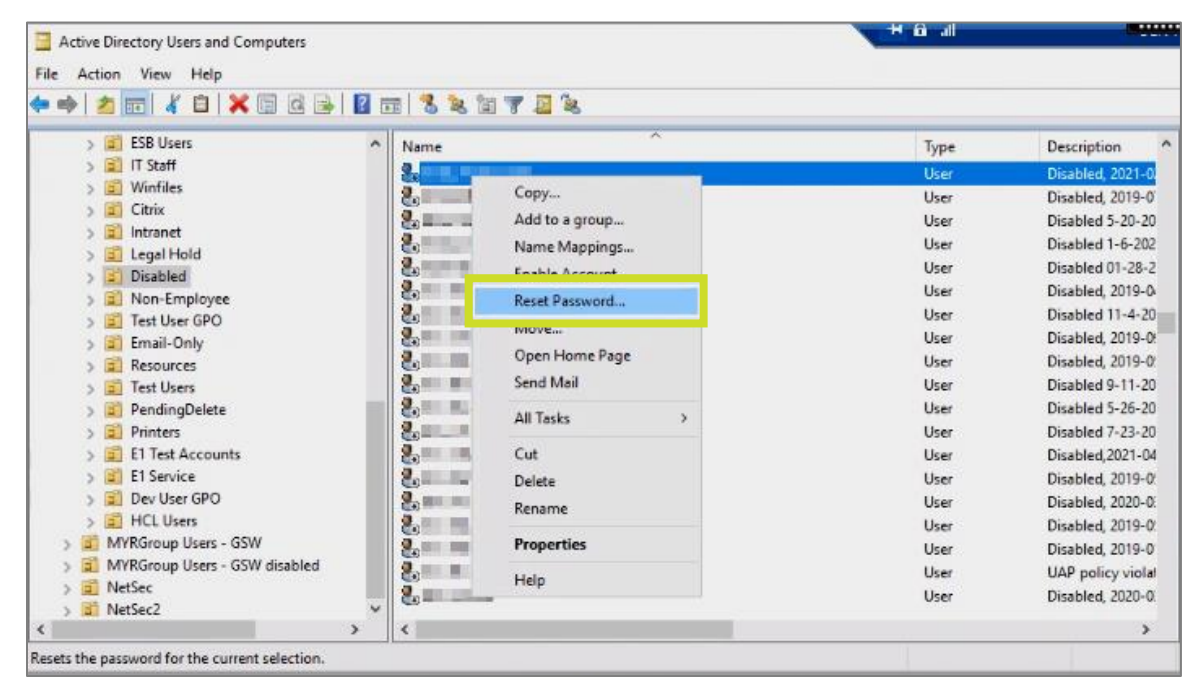

4. In the Reset Password box, change the **New password** and **Confirm password** fields to **EmpowerHH:MM!**, where HH:MM is in military time.

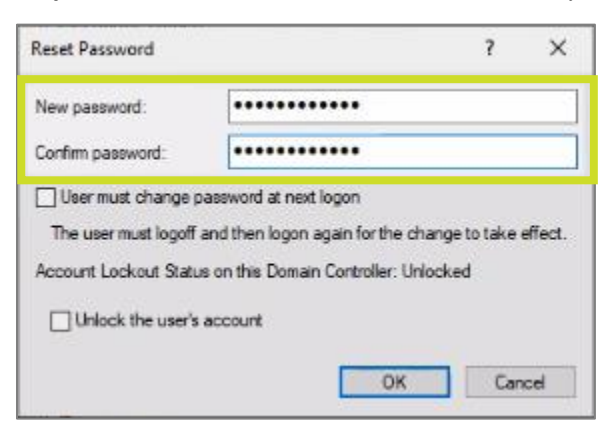

5. Clear the User must change password at next logon checkbox, then click OK.

| Reset Password                                |                                                                            | ?                          | ×       |
|-----------------------------------------------|----------------------------------------------------------------------------|----------------------------|---------|
| New password:                                 | •••••                                                                      |                            | 1       |
| Confirm password:                             | •••••                                                                      |                            |         |
| User must change (                            | password at next logon                                                     |                            |         |
| The user must logoff<br>Account Lockout State | and then logon again for the<br>is on this Domain Controller: I<br>account | change to take<br>Unlocked | effect. |
|                                               | ОК                                                                         | Car                        | ncel    |

6. In the Active Directory Users and Computers window, begin moving the former user's account to the Disabled OU by right-clicking the user's name, then selecting **Move**.

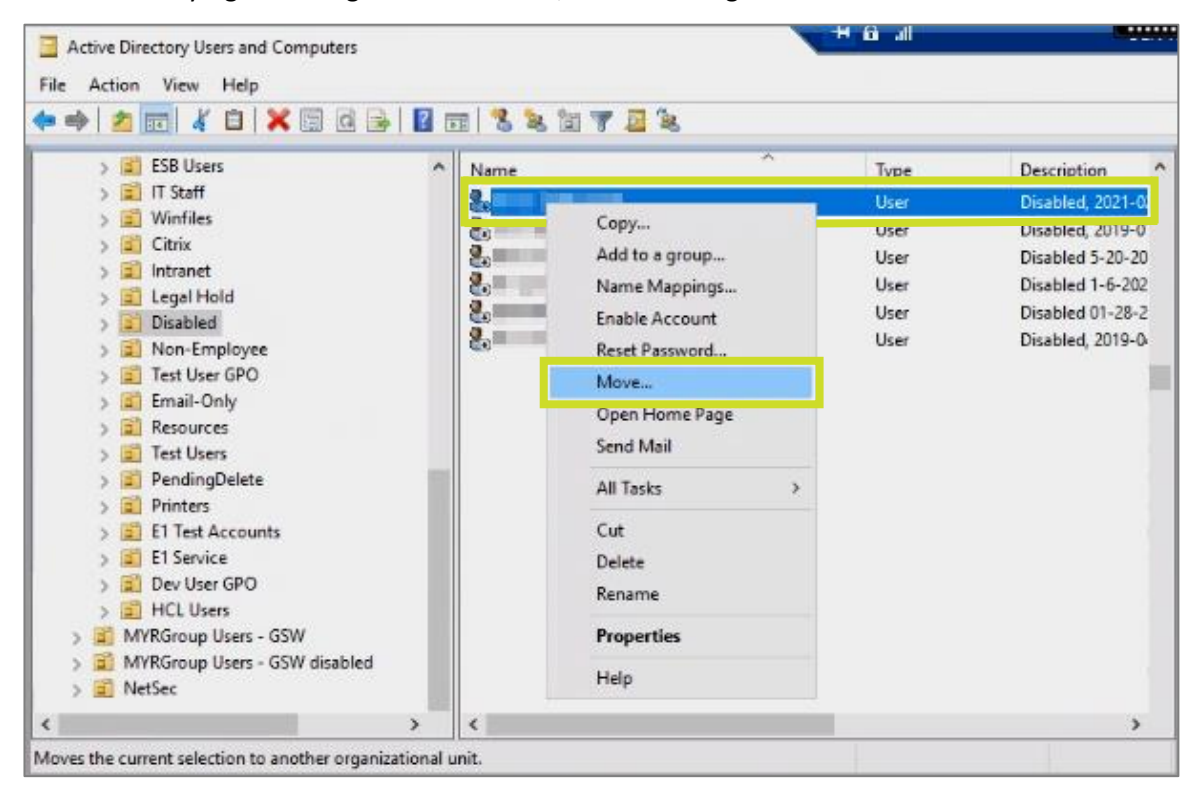

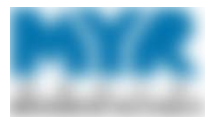

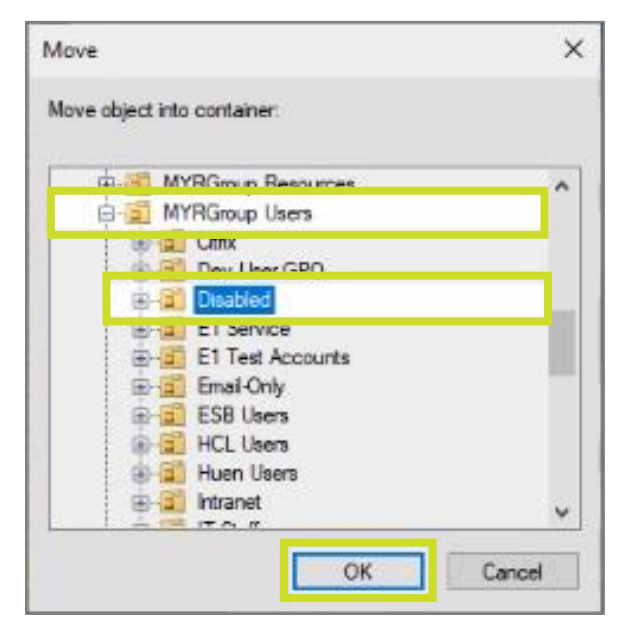

7. In the Move box, select **MYRGroup Users > Disabled**. Then, click **OK**.

8. In the Active Directory Users and Computers window, click the former user's name to open the Properties window.

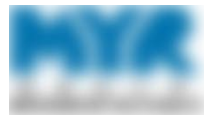

9. In the Properties window, update the former user's account description to: **Disabled, Date [YYYY-MM-DD format], [Tech's Initials], [Cherwell Ticket #]**.

-

| Security F        | Member Of       | Password    | d Heplicat | on L   | Jial-In<br>mote cou | Objec   |
|-------------------|-----------------|-------------|------------|--------|---------------------|---------|
| Remote Desktop S  | ervices Profile | 0           | OM+        | Att    | ribute Er           | ditor   |
| General Address   | Account         | Profile     | Telepho    | nes    | Organ               | ization |
| 8                 |                 |             |            |        |                     |         |
| First name:       |                 |             | Initials   |        |                     |         |
| Last name:        |                 |             |            |        |                     |         |
| Display name:     | -               |             |            |        |                     |         |
| Description:      | Disabled, 202   | 21-02-24, B | 8H, #1222  | 47, SE | CO, Hen             | der     |
| Office:           | SEC-Henders     | on          |            |        |                     |         |
| Telephone number: |                 |             |            | ] [[]  | Other               |         |
| E-mail:           |                 | ≅myrgroup   | com        |        |                     |         |
| Web page:         | sturgeonelect   | nic com     |            |        | Other               |         |
|                   |                 |             |            |        |                     |         |
|                   |                 |             |            |        |                     |         |

For example: Disabled, 2021-01-01, DA, #123456

- 10. Copy the text that you just entered in the **Description** field before you click **OK**.
- 11. Go to the **Telephones** tab.

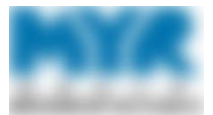

12. Paste the text from the Description field in the Properties window into the **Notes** field in the Telephones tab of the former user's account.

|                       | Prop       | erties         |         |               | ?         | >        |
|-----------------------|------------|----------------|---------|---------------|-----------|----------|
| Published Ce          | rtificates | Member Of      | Passwor | d Replication | Dial-in   | Objec    |
| Security              | Er         | vironment      | Sess    | sions         | Remote c  | ontrol   |
| Remote D              | esktop Se  | rvices Profile | 0       | OM+           | Attribute | Editor   |
| General               | Address    | Account        | Profile | Telephones    | s Orga    | nization |
| Telephone             | e numbers  |                |         |               | -         |          |
| Home:                 | I          |                |         |               | Other     |          |
| Pager:                |            |                |         |               | Other     |          |
| Mobile:               |            |                |         |               | Other     |          |
| Fax:                  |            |                |         |               | Other     |          |
| IP phone              |            |                |         |               | Other     |          |
| Notes:<br>Disabled, 2 | 021-02-24  | . BH. #122247  | ,       |               |           | < >      |
|                       | 0          | к              | ancel   | Apply         |           | Help     |

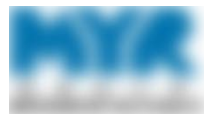

13. Remove any mobile number listed in the terminated user's profile by deleting the phone number in the **Mobile** field; then click **OK**.

|                            | Prop    | erties       |           |      |        |              |       | ?              | ×      |
|----------------------------|---------|--------------|-----------|------|--------|--------------|-------|----------------|--------|
| Published 0                | ertific | ates         | Member Of | Pa   | asswor | d Replica    | ation | Dial-in        | Object |
| Decuty                     | Deel    | En<br>tra Ca | vironment |      | Sess   | ions<br>o.M. | F     | ternote c      | ontrol |
| General                    | Desi    | dop Se       | Account   | P    | mfile  | Teleol       | hones | Orea           | Editor |
| Telepho<br>Home:<br>Pager: | ne ni   | umbers       |           |      |        |              |       | Other<br>Other |        |
| Mobile:<br>Fax:            |         | 30359        | 911265    |      |        | _            | (     | Other<br>Other |        |
| IP phor                    | e:      |              |           |      |        |              | (     | Other          |        |
| Notes:                     |         |              |           |      |        |              |       |                | < >    |
|                            | I       | 01           | < (       | Cano | el     | Ap           | ply   |                | Help   |

#### Search for and Archive the Former User's Folders

You need to reclaim the former user's hardware only if the user is entirely terminated. You do not need to take any action if you are soft disabling the user.

- 1. Using your elevated credentials account, locate the former user's H: drive folders in File Explorer. The user could have had more than one, so check the following folders:
  - \\den-san1a\Users
  - \\den-san1a\RM\_Users
  - \\den-nasuni-f2\Users

Note: Watch for duplicate folders, or folders named "Documents," in Nasuni.

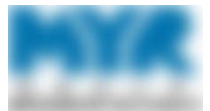

2. Some folders are called "Documents," instead of a user's name. To view the names of users associated with the Documents folders in the Filename column—as shown in the following example—complete the steps below.

| Image: Image: Image | w                          |                        |                                                           |                               |            |                        | - 0                                                     | ×        |
|----------------------------------------------------------------------------------------------------|----------------------------|------------------------|-----------------------------------------------------------|-------------------------------|------------|------------------------|---------------------------------------------------------|----------|
| Pin to Quick Copy Paste<br>access Cipboard                                                                                                    | path<br>shortcut           | Copy<br>to<br>Organize | e New<br>New<br>folder<br>New                             | ltem <del>▼</del><br>access ▼ | Properties | Open •                 | Select all<br>Select none<br>Invert selection<br>Select |          |
| ← → → ↑ 💆 → Network →                                                                                                    | den-nasuni-f2 >            | users >                |                                                           |                               | v õ        | Search u               | isers                                                   | <i>م</i> |
| System32 ^ 🗌 N                                                                                                    | ame<br>FAllen<br>Favorites |                        | Date modified<br>10/15/2020 7:55 AM<br>8/18/2017 11:25 AM | Type<br>File folde            | er         | Size                   | Filename<br>FAllen<br>Favorites                         | ^        |
| 3D Objects                                                                                                    | Documents                  | ŝ.                     | 3/15/2019 11:49 AM                                        | File folde                    | er         |                        | fcamp                                                   |          |
| Desktop                                                                                                    | fdavison                   |                        | 10/21/2018 9:15 PM                                        | File folde                    | er         |                        | fdavison                                                |          |
|                                                                                                    |                            |                        |                                                           | -                             |            | Constant of the second |                                                         |          |

- a. In File Explorer, go to the **View** tab.
- b. In the **Current view** group, click the **Add columns** list, and select **Choose columns** to open the Choose Details window.

| File H              | ome Sh             | nare      | View           |                        |               |             |      |   |                |                                                                                         |                                  | ^ <b>?</b>   |
|---------------------|--------------------|-----------|----------------|------------------------|---------------|-------------|------|---|----------------|-----------------------------------------------------------------------------------------|----------------------------------|--------------|
| Navigation          | <b>Preview p</b> a | ane<br>ne | Extra<br>Mediu | arge icons<br>Im icons | E Large icons | *<br>*<br>* | Sort |   | Add columns -  | <ul> <li>☐ Item check bo</li> <li>✓ File name extent</li> <li>✓ Hidden items</li> </ul> | nsions<br>Hide selected<br>items | )<br>Options |
| Pa                  | nes                |           |                | L                      | ayout         |             |      | ~ | Date modified  | Sho                                                                                     | w/hide                           |              |
| <b>←</b> → <b>~</b> | ↑ <mark>.</mark> « | Des.      | → KBs          | for Conve              | ersi > 🗸 🗸    | 5           | 2    | ~ | Туре           | on                                                                                      |                                  |              |
|                     |                    |           |                | Name                   | ^             |             |      | ~ | Size           | nodified                                                                                | Type                             | Size         |
| 📌 Quick             | access             |           |                | - vanic                |               |             |      |   | Date created   | louncu                                                                                  | 1)pc                             | SILC         |
| 🗄 Docu              | uments             |           | *              |                        |               |             |      |   | Authors        | 21 9:04 AM                                                                              | File folder                      |              |
| 📰 Pictu             | res                |           | *              |                        |               |             |      |   | Tags           | 21 4:39 PM                                                                              | File folder                      |              |
|                     | a land             |           | A              |                        |               |             |      |   | Title          |                                                                                         |                                  |              |
| 📙 Disal             | ble in AD          |           |                |                        |               |             |      |   | Choose columns |                                                                                         |                                  |              |

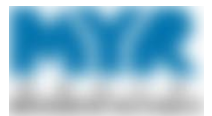

c. Locate and select the Filename checkbox; then click OK.

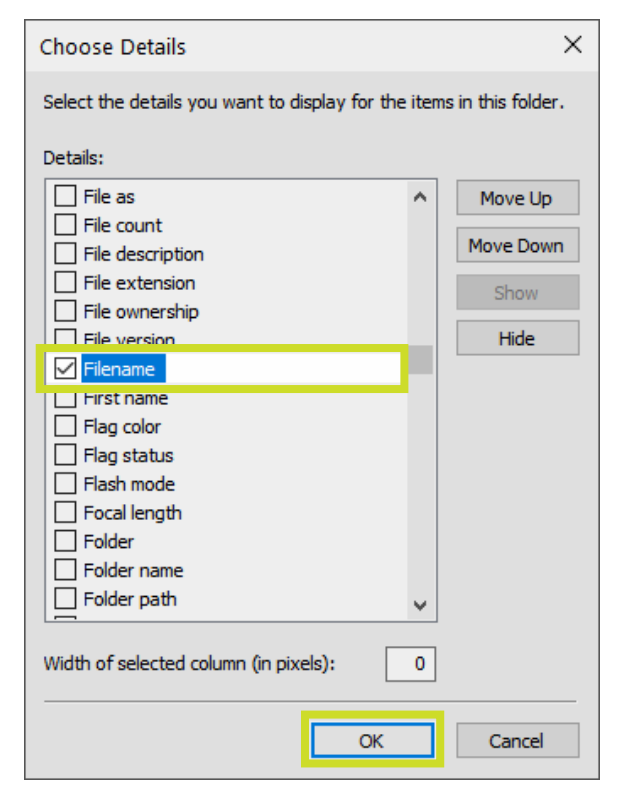

The Filename column now displays in File Explorer, and it lists users' names. It is helpful to sort by the Filename column.

3. If the user's folder appears as "Documents," remove the desktop.ini file from the folder to change it to the user's name. If deleting the file doesn't change the name, you'll need to change it manually.

Note: If you can't see the desktop.ini file, complete the steps below.

a. In File Explorer, click **Options**.

|            |              |           |                  |                        |                                                                                                 | _             | o x          |
|------------|--------------|-----------|------------------|------------------------|-------------------------------------------------------------------------------------------------|---------------|--------------|
| File       | Home Share   | View      |                  |                        |                                                                                                 |               | ^ <b>(</b> 2 |
| Navigation | Preview pane | Medium ic | cons Small icons | Sort ⊨                 | <ul> <li>☐ Item check boxes</li> <li>☑ File name extensions</li> <li>☑ Highter items</li> </ul> | Hide selected | Options      |
| pane *     | Panes        | 11C2      | Layout           | by ▼ 📖<br>Current view | Show/hide                                                                                       | items<br>e    | •            |

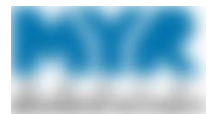

b. In the Folder Options window, in the View tab, locate and clear the **Hide protected operating** system files (Recommended) checkbox; then click OK.

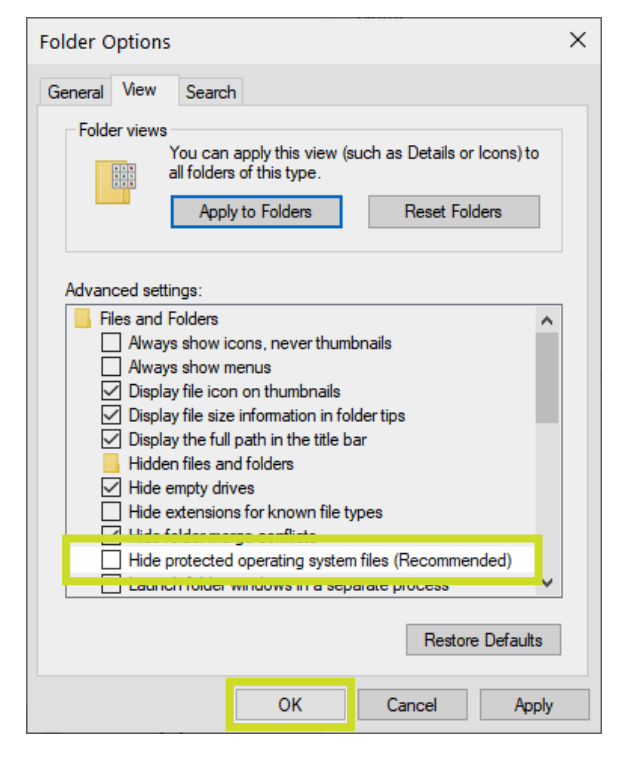

- 4. If the former user's folders are empty, delete them. Otherwise, rename the folders according to their original location—for example, jsmith.nasuni. If the user had more than one folder in Nasuni, enumerate the folders (for example, jsmith.nasuni1, jsmith.nasuni2, etc.).
- 5. Cut and paste the user's folders to move them into the corresponding archive folder outlined below, based the user's geographic location.
  - In the Western US: <u>\\den-san1a\GroupShares\\_ArchiveDEN\\_TERM-USERS</u>
  - In the Eastern US: <u>\\den-san1a\RM\_GroupShares\\_ArchiveRM\\_TERM-USERS</u>

**Note:** If the user has multiple folders, add one of the following notations to indicate its original location:

- .Nasuni
- .DEN-SAN (for the Users folder on den-san1a)
- .RM-SAN (for the RM\_Users folder on den-san1a)

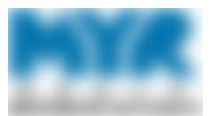

#### Provide Proxy Users Access to the Former User's Folders

- If the user's manager asked for access to the former user's folders, or delegates another user, modify the terminated user's folder's permissions to provide the proxy user with read-only access. Complete the following steps:
  - a. In File Explorer, find the user's folder in its archive location:
    - \\den-san1a\GroupShares\\_ArchiveDEN\\_TERM-USERS
    - <u>\\den-san1a\RM\_GroupShares\\_ArchiveRM\\_TERM-USERS</u>
  - b. Right-click the folder, then select **Properties**.

| Open<br>Open in new window<br>Pin to Quick access | ut Move Copy Delete Rena<br>to to to Organize | Mew<br>Mew<br>folder<br>New | access • Properties | pen  |
|---------------------------------------------------|-----------------------------------------------|-----------------------------|---------------------|------|
| Scan with Sophos Anti-Virus                       | an1a > Groupshares > _Archivel                | DEN > _TERM-USERS           | ~ C                 |      |
| Combine files in Assolut                          | - ^                                           | Date modified               | Туре                | Size |
| Combine files in Acrobat                          | - ssen                                        | 3/4/2021 4:09 PM            | File folder         |      |
| Pin to Start                                      | er                                            | 3/2/2021 4:25 PM            | File folder         |      |
| Send to                                           | > e (name conflict from MYRGRO                | 3/2/2021 4:25 PM            | File folder         |      |
| Cue                                               | - dova                                        | 3/5/2021 3:34 PM            | File folder         |      |
| Conv                                              | dova (name conflict from MYRG                 | 3/2/2021 4:26 PM            | File folder         |      |
|                                                   | – tic                                         | 3/5/2021 3:34 PM            | File folder         |      |
| Create shortcut                                   | enport                                        | 3/8/2021 7:51 AM            | File folder         |      |
| Delete                                            | ison                                          | 4/25/2018 8:41 PM           | File folder         |      |
| Rename                                            | TIS                                           | 3/4/2020 11:22 AM           | File folder         |      |
| Properties                                        | an .                                          | 3/5/2021 3:34 PM            | File folder         |      |
|                                                   | 🗈 Nasuni                                      | 10/11/2019 6:07 PM          | File folder         |      |
| ight Network                                      | .SAN                                          | 10/11/2019 6:06 PM          | File folder         |      |
| Client\                                           | dobe                                          | 3/3/2021 3:08 PM            | File folder         |      |
| DEN-ROOTCA                                        | lobeTemp                                      | 3/3/2021 3:08 PM            | File folder         |      |
|                                                   | (name conflict from MYRGRO                    | 3/2/2021 4:26 PM            | File folder         |      |

c. In the [Object Name] Properties window, go to the Security tab, and click Edit.

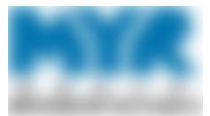

d. In the Permissions for [Object Name] window, click Add.

| roupshares\_Archive | DEN\_TERM                                                                                          |
|---------------------|----------------------------------------------------------------------------------------------------|
|                     |                                                                                                    |
| MYRGROUP\Winfile    | · IA Al Fold                                                                                       |
| ROUP\Winfile - Help | Desk)                                                                                              |
| CIFS\administrators | 5                                                                                                  |
|                     |                                                                                                    |
|                     |                                                                                                    |
| Add                 | Remove                                                                                             |
|                     |                                                                                                    |
| Alow                | Deny                                                                                               |
| Allow               | Deny                                                                                               |
| Alow                | Deny                                                                                               |
| Allow               | Deny                                                                                               |
| Alow                | Deny                                                                                               |
|                     | MYRGROUP\Winfile - Help<br>ROUP\Winfile - Help<br>JP\Domain Admins)<br>_CIFS\administrators<br>Add |

2. Search for the proxy user by entering the proxy user's full name, then clicking **Check Names**.

| Select Users, Computers, Service Accounts, or Group | 25 X         |
|-----------------------------------------------------|--------------|
| Select this object type:                            |              |
| Users, Groups, or Built-in security principals      | Object Types |
| From this location:                                 |              |
| myrgroup biz                                        | Locations    |
| Enter the object names to select (examples):        |              |
| (@myrgroup.com)                                     | Check Names  |
|                                                     |              |
| Advanced                                            | OK Cancel    |

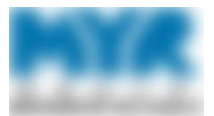

3. In the Permissions for [Object name] window, make sure the proxy user is selected; then give the proxy user **Read** access, and click **OK**.

| Object name: \\den-san1a\                                                                                                    | Groupshar      | es\_Archive    | DEN\_TERM       |
|----------------------------------------------------------------------------------------------------|----------------|----------------|-----------------|
| Group or user names:                                                                                                    |                |                |                 |
| Minfile - IA All Folders RO                                                                                                    | (MYRGR         | OUP\Winfile    | e - IA All Fold |
| 💐 Winfile - Help Desk (MYR                                                                                                    | GROUP\W        | Winfile - Help | p Desk)         |
| MyRGR                                                                                                    | OUP\Dom        | ain Admins)    | 1               |
| administrators (DEN_SVM                                                                                                    | 11_CIFS\a      | dministrators  | s)              |
|                                                                                                    |                |                |                 |
|                                                                                                    | @myrgrou       | p.com)         |                 |
| 4 "IIII III ("                                                                                                    | @myrgrou       | ip.com)        |                 |
|                                                                                                    | @myrgrou       | dd             | Remove          |
| Permissions for                                                                                                    | i@myrgrou<br>A | dd             | Remove<br>Deny  |
| Permissions for and and and and and and and and and and                                                                                                    | A A            | dd             | Remove<br>Deny  |
| Permissions for Annual Annual | A A            | dd             | Remove<br>Deny  |
| Permissions for Modify<br>Read & execute<br>List folder contents                                                                                                    | A A            | dd             | Remove<br>Deny  |
| Permissions for Annual Annual | A A            | Allow          | Remove<br>Deny  |
| Permissions for Modify<br>Read & execute<br>List folder contents<br>Read<br>Write                                                                                                    | A A            | dd             | Remove<br>Deny  |

- 4. Check the proxy user's AD profile to confirm they are a member of one of the following winfile groups—based on the former user's location—to ensure they can access the former user's folders:
  - Winfile \_ArchiveDEN \_TERM-USERS
  - Winfile \_ArchiveRM \_TERM-USERS

Complete the following steps:

- a. In AD, search for the proxy user. The search results display in the Find Users, Contacts and Groups box.
- b. Click the proxy's name to go to the user's Properties window.

| File Edit View Find: Users, Contacts, and Users, Contacts, and Grou Name: Description: | Groups V In: | ji myrg | roup.biz V       | Browse<br>Find Now<br>Stop<br>Clear All |   |
|----------------------------------------------------------------------------------------|--------------|---------|------------------|-----------------------------------------|---|
| Search results:                                                                        |              |         |                  |                                         |   |
| Name                                                                                   | Employee ID  | Туре    | Description      |                                         |   |
| 8                                                                                      |              | User    | MYR, Thornton, C | o, it                                   |   |
| <                                                                                      |              |         |                  |                                         | > |
| 1 item(s) found                                                                        |              |         |                  |                                         |   |

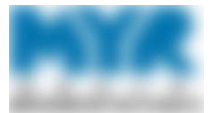

c. In the Member Of tab, make sure the proxy user is a member of the appropriate winfile – Archive group (Winfile - \_ArchiveDEN \_TERM-USERS) or Winfile - \_ArchiveRM \_TERM-USERS).

Click **OK** if the user is a member to return to the Permissions for [Object name] window, and proceed to <u>Step 5</u>. Click **Add** if the user is not.

| -                                             | Prop                                         | erties                                                           |                                              |                         |                                          |           | ŝ        |
|-----------------------------------------------|----------------------------------------------|------------------------------------------------------------------|----------------------------------------------|-------------------------|------------------------------------------|-----------|----------|
| Security                                      | E                                            | vironment                                                        | Sessio                                       | ons                     | F                                        | lemote co | ontrol   |
| Re                                            | emote Desk                                   | top Services P                                                   | rofile                                       |                         |                                          | COM+      |          |
| General                                       | Address                                      | Account                                                          | Profile                                      | Tele                    | phones                                   | Orga      | nization |
| Published C                                   | ertificates                                  | Member Of                                                        | Password                                     | Replic                  | cation                                   | Dial-in   | Object   |
| Member of                                     | h,                                           |                                                                  |                                              |                         |                                          |           |          |
| Name                                          |                                              | Active Directo                                                   | ory Domain                                   | Servic                  | es Folde                                 | er.       | ^        |
| XA App                                        | Adobe                                        | myrgroup biz/                                                    | MYRGroup                                     | Users                   | /Citrix                                  |           |          |
| _XA App<br>_XA App<br>_XA App<br>_XA Tes<br>< | -MS Offi<br>-Remote<br>-Sharefil<br>t Produc | myrgroup biz/<br>myrgroup biz/<br>myrgroup biz/<br>myrgroup biz/ | MYRGroup<br>MYRGroup<br>MYRGroup<br>MYRGroup | Users<br>Users<br>Users | /Citrix<br>/Citrix<br>/Citrix<br>/Citrix | >         | <b>,</b> |
| Add                                           | . 1                                          | Remove                                                           |                                              |                         |                                          |           |          |
| Primary gro                                   | oup: D                                       | omain Users<br>Th <del>ere</del> is n                            | o need to c                                  | hande                   | Diman                                    |           |          |

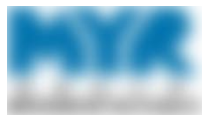

d. In the Select Groups window, in the Enter the object names to select field, type winfile - \_archive, then click OK.

| Select Groups                                         |    | ×            |
|-------------------------------------------------------|----|--------------|
| Select this object type:                              |    |              |
| Groups or Built-in security principals                |    | Object Types |
| From this location:                                   |    |              |
| myrgroup.biz                                          |    | Locations    |
| Enter the object names to select ( <u>examples</u> ): |    |              |
| Winfilearchive                                        |    | Check Names  |
|                                                       |    |              |
|                                                       |    |              |
| Advanced                                              | ОК | Cancel       |

e. Select the appropriate archive folder in the results; then click **OK** to return to the [Object Name] Properties window.

| Aultiple Names Found<br>More than one object matche<br>nore names from this list, or, re | d the name "Winfilearchive". Select a<br>senter the name. | one or                      |
|------------------------------------------------------------------------------------------|-----------------------------------------------------------|-----------------------------|
| Matching names:                                                                          |                                                           |                             |
| Name                                                                                     | Description                                               | In Folder                   |
| 🗟 WinfileArchiveDE                                                                       | Winfile - ArchiveDEN Term-Users                           |                             |
| I IN WITH - ACTIVELIT                                                                    | T THE WITHER - ACTIVED IN BOILD                           |                             |
| K WinfileArchiveRM                                                                       | K WinfileArchiveRM _Term-Users                            |                             |
| MinfileArchiveRM                                                                         | l Rolup                                                   | myrgroup.biz/MYRGroup Users |
| ٢                                                                                        |                                                           | >                           |
|                                                                                          |                                                           | OK Cancel                   |

- f. In the [Object Name] Properties window, click **OK**.
- 5. If the former user's manager or admin assistant requested access to the user's OneDrive, create an additional work item in the termination ticket, and assign the work item to Desktop Engineering.

Provide Proxy Users Access to the Former User's Email

- 1. Go to www.admin.exchange.microsoft.com/#/mailboxes, and log in with your elevated credentials.
- 2. In the Exchange admin center, go to **Recipients** > **Mailboxes**.

|   |            | Exchange adm | n center                                                  |
|---|------------|--------------|-----------------------------------------------------------|
| = |            |              |                                                           |
| ŵ | Home       |              | Wallboxes                                                 |
| 8 | Recipients | ^            | g <sup>0</sup> Add a shared mailbox                       |
| 1 | Mailboxes  |              |                                                           |
|   | Groups     |              | Display name ↑                                            |
|   | Resources  |              | *EmailOnlyTemplate                                        |
|   | Contacts   |              |                                                           |
|   | Mail flow  | ~            | *EmailOnlyTemplate                                        |
| - |            |              | *Email <sup>®</sup> • • • • • • • • • • • • • • • • • • • |

3. Search for the former user by entering the user's name in the **Search** field.

|        | MYR        | Exchange admin ce | nter      |        |   | Q        | 3     | ? | $(\pi)$ |
|--------|------------|-------------------|-----------|--------|---|----------|-------|---|---------|
| ≡<br>© | Home       |                   | Mailboxes |        |   |          |       |   | î       |
| 8      | Recipients | ^                 |           | ather. | × | 7 Filter | r ~ ≡ | ~ |         |
|        | Mailboxes  |                   | ~ ~       |        |   | _        | _     |   |         |

4. Click the user's display name in the search results to display a flyout menu with options for working with the user's mailbox and account.

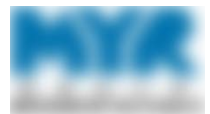

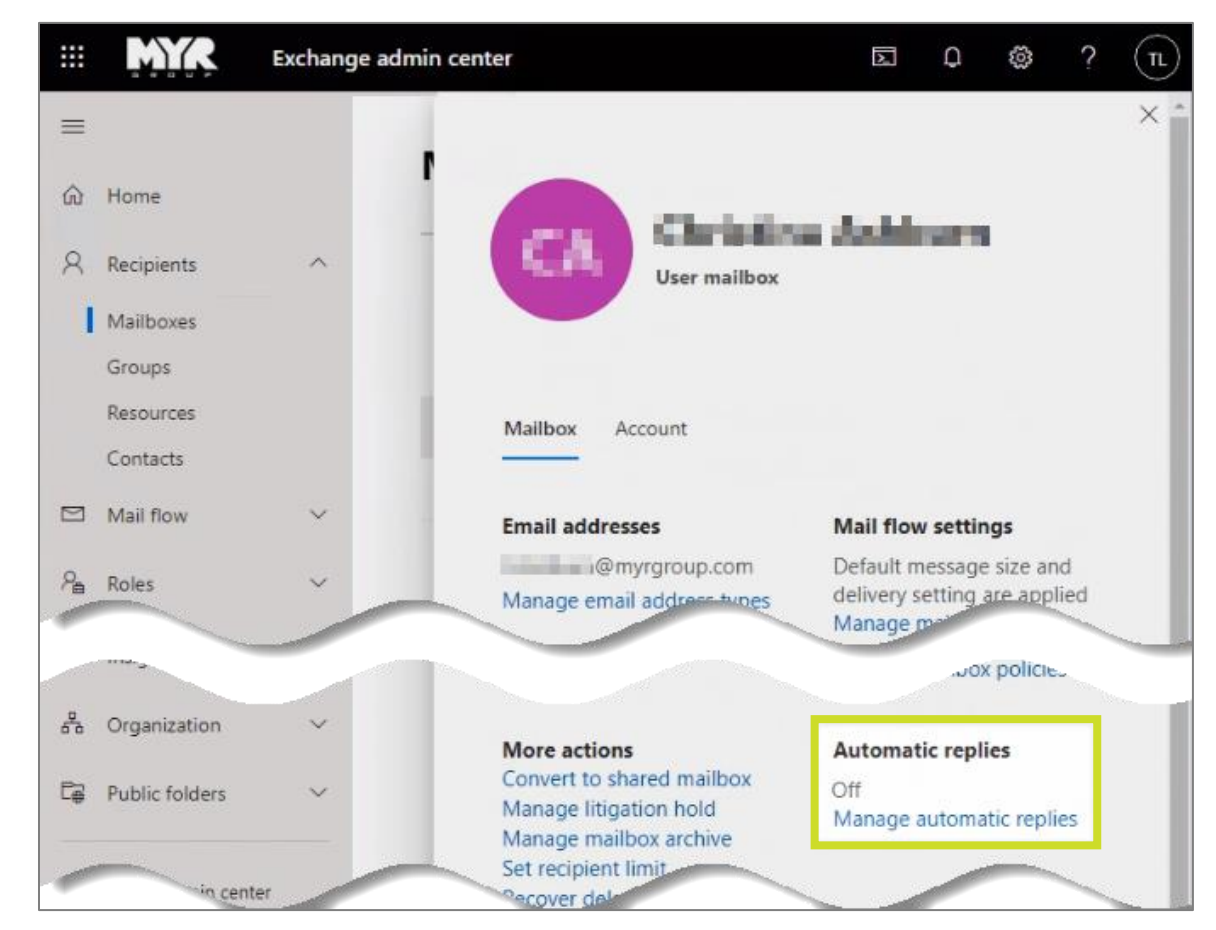

5. On the flyout menu, click Manage automatic replies.

- 6. In the Manage Automatic Replies window, complete the following steps:
  - a. Select the following options and checkboxes:
    - i. Automatic replies
    - ii. Send automatic replies to senders outside this organization
    - iii. Reply to all senders

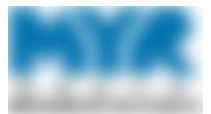

b. Set both internal and external replies to the following:

"[Term user] is no longer with MYR Group. Please direct all correspondence to [Proxy User] at proxyuser@myrgroup.com"

Note: If no proxy is specified, omit the second sentence.

c. Click Save.

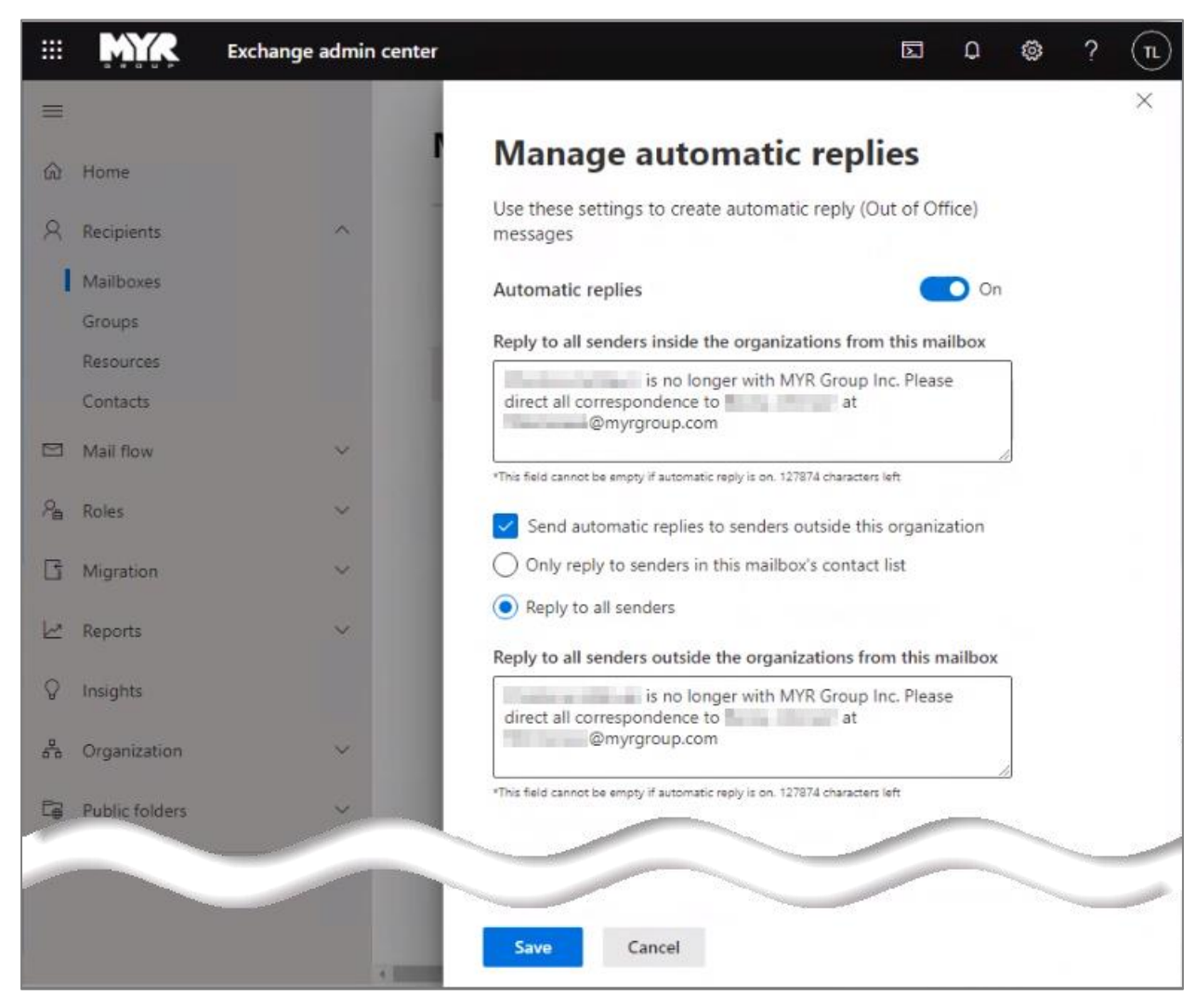

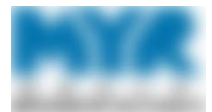

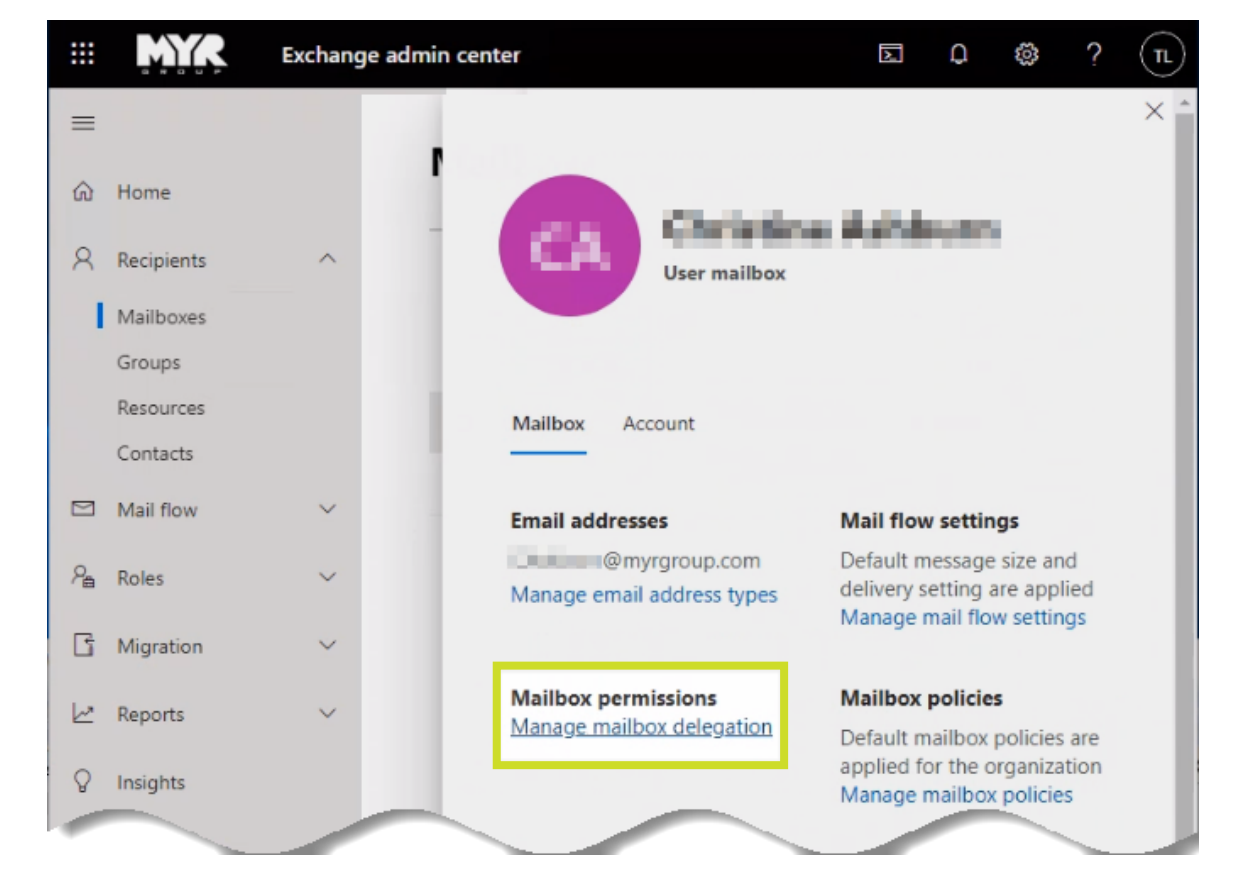

7. If a point of contact (POC) is specified, click **Manage mailbox delegation** on the flyout menu.

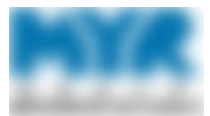

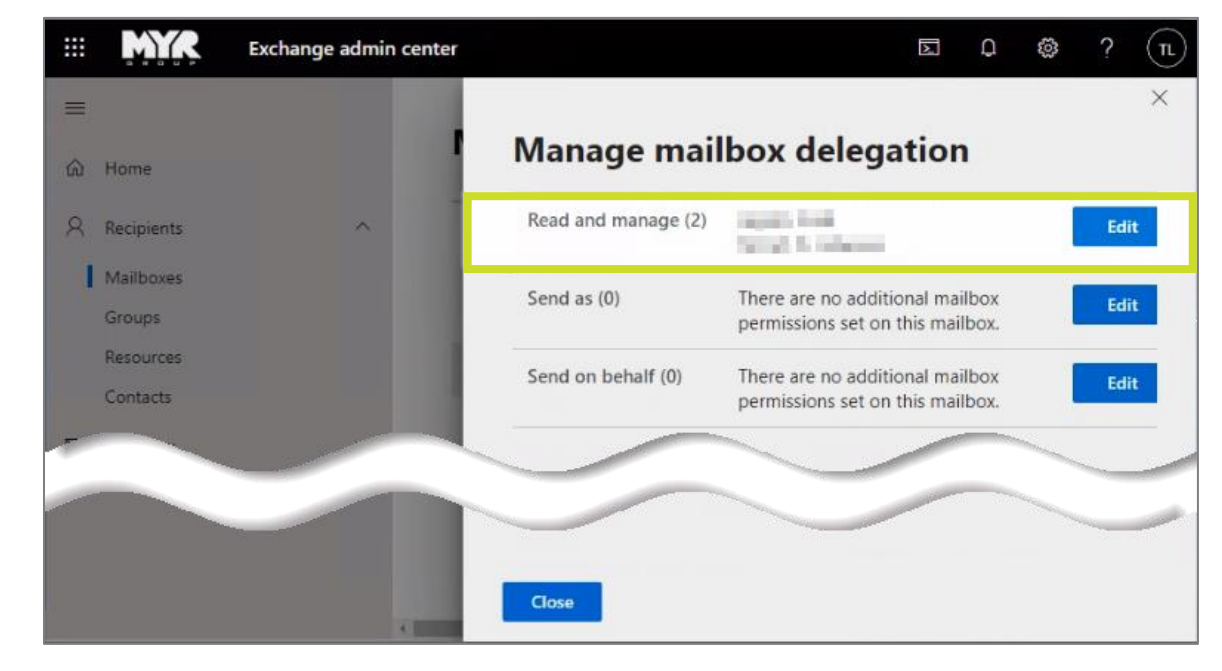

8. For the Read and manage option, click Edit.

9. Click + Add permissions and search for the designated POC.

|    | MYR                   | Exchange admin cen | iter                   | A                  | Q      | 3 | ? | $(\pi)$ |
|----|-----------------------|--------------------|------------------------|--------------------|--------|---|---|---------|
|    |                       |                    |                        |                    |        |   |   | ×       |
| ŵ  | Home                  |                    | Manage mail            | oox delegatio      | n      |   |   |         |
| 8  | Recipients            | ~                  | + Add permissions      |                    |        |   |   |         |
| 1  | Mailboxes             |                    | Add read and manage    | e permissions      |        |   |   |         |
|    | Groups                |                    | Search by display name | e or email address |        |   |   |         |
|    | Resources<br>Contacts |                    | Read and manage (2)    |                    |        |   |   |         |
|    | Mail flow             | ~                  | 0                      | @myrgroup.co       | m      |   | 5 | <       |
| ?≞ | Roles                 | ~                  | •                      | @myrgro            | up.com |   | > | <       |
| G  | Migration             | ×                  |                        | ~                  | -      |   | _ |         |

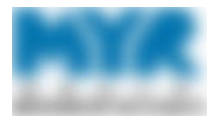

10. Search for the designated POC by entering the POC's name in the **Search** field.

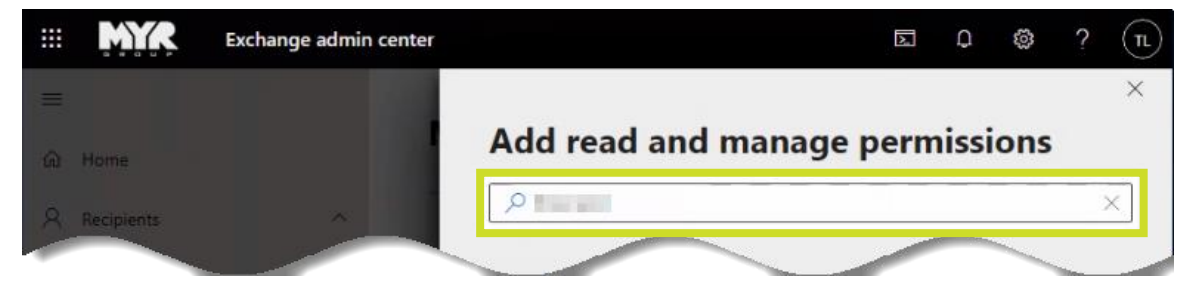

11. In the search results, select the user's checkbox, then click **Save**.

|   | MYR        | Exchange admin center | 国 Q 缴 ?                         | n              |
|---|------------|-----------------------|---------------------------------|----------------|
| = |            |                       |                                 | ×              |
| a | Home       |                       | Add read and manage permissions |                |
| 8 | Recipients | ~                     | × م                             |                |
|   | Mailboxes  |                       | Adding (1)                      |                |
|   | Groups     |                       | FL @myrgroup.com ×              |                |
|   | Contacts   |                       | Results (1)                     |                |
| P | Mail flow  | 2                     | R @myrgroup.com                 |                |
|   |            |                       |                                 |                |
|   |            |                       |                                 | and the second |
|   |            |                       | Save Cancel                     |                |

12. When you are notified that mailbox permissions are added window, click Close.

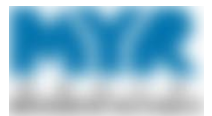

#### Remove the Former User from Outlook Lists and Software Groups

1. Find the former user's account in AD by locating the user in the appropriate OU.

**Note:** If you look for the user by searching for the user's name, the windows that are needed to hide the user's name will not display.

2. In the Attribute Editor tab, locate and click the **msExchHideFromAddressLists** attribute. Then, click **Edit**.

| Published Ce | ertificates | Member Of               | Passwor | d Replicat | ion D | )ial-in  | Object   |
|--------------|-------------|-------------------------|---------|------------|-------|----------|----------|
| Security     | Er          | vironment               | Sest    | sions      | Ren   | note co  | ontrol   |
| General      | Address     | Account                 | Profile | Telepho    | ones  | Orga     | nization |
| Remote I     | Desktop Se  | ervices Profile         | C       | OM+        | Att   | ribute 8 | dtor     |
| Attributes:  |             |                         |         |            |       |          |          |
| Attribute    |             | Value                   |         |            |       |          | ^        |
| msExchH      | ABRootDe    | p (not set)             |         |            |       |          |          |
| meEychH      | ARShowlo    | D (not set)             |         |            |       |          |          |
| msExchH      | deFromAd    | d <not set=""></not>    | 2       |            |       |          |          |
| msexcnm      | отемироз    | L <not set=""></not>    | 8       |            |       |          |          |
| msExchH      | omeMTAS     | L <not set=""></not>    |         |            |       |          |          |
| msExchH      | omeServer   | <not set=""></not>      |         |            |       |          |          |
| msExchH      | ouseldenti  | fier <not set=""></not> |         |            |       |          |          |
| msExchill    | IACL        | <not set=""></not>      |         |            |       |          |          |
| msExchill    | Address     | <not set=""></not>      |         |            |       |          |          |
| msExchill    | IAP4Settin  | gs <not set=""></not>   |         |            |       |          |          |
| msExchin     | IAPOWAU     | <not set=""></not>      |         |            |       |          |          |
| msExchin     | ImetaPhys   | i (not set)             |         |            |       |          |          |
| msExchin     | mutable d   | <not set=""></not>      |         |            |       |          | ~        |
| <            | mutable 3   | d (not set)             |         |            |       | >        |          |
|              | _           |                         | _       |            | 10    |          | _        |
| Edit         |             |                         |         |            |       | Filter   |          |
|              |             |                         |         |            | _     |          |          |
|              |             |                         |         |            |       |          |          |
|              |             |                         |         |            |       |          |          |

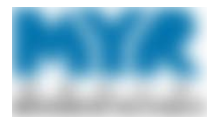

| Boolean Attribute Editor |                            | $\times$ |
|--------------------------|----------------------------|----------|
| Attribute:               | msExchHideFromAddressLists |          |
| Value:                   |                            |          |
| True                     |                            |          |
| O False                  |                            |          |
| Not set                  |                            |          |
|                          | OK Cancel                  |          |

3. In the Boolean Attribute Editor, change the Value to True. Then, click OK.

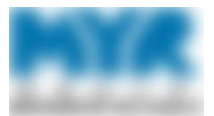

4. In the Member Of tab, select all **DL** (distribution lists) and **WinApp** groups to which the user belongs, then click **Remove**. A message will ask you to confirm your changes; click **Yes**.

| Security                        | En                                                 | vironment                                                              | Sess                            | ions                           | Re               | mote co                            | Iortrol            |
|---------------------------------|----------------------------------------------------|------------------------------------------------------------------------|---------------------------------|--------------------------------|------------------|------------------------------------|--------------------|
| Remote Desktop Services Profile |                                                    | 00                                                                     | +MC                             | Ab                             | Attribute Editor |                                    |                    |
| General<br>Wiblished Ce         | Address<br>stificates                              | Account<br>Member Of                                                   | Profile<br>Password             | Telepho<br>Replicati           | nes<br>on (      | Orga<br>Dial-in                    | nization<br>Object |
| Member of:                      |                                                    |                                                                        |                                 |                                |                  |                                    |                    |
| Name                            |                                                    |                                                                        | Ac                              | tive Direct                    | ory Do           | omain S                            | ie ^               |
| DL-HUEN                         | No.                                                |                                                                        | my                              | rgroup biz                     | /MYR             | Group (                            |                    |
| DL-HUEN                         | l Chicago                                          |                                                                        | my                              | rgroup biz                     | /MYR             | Group (                            |                    |
| Domain U                        | sera                                               |                                                                        | my                              | rgroup biz                     | /Users           | 3                                  | 1                  |
| JDE-E1                          | 1022202                                            |                                                                        | my                              | rgroup biz                     | MYR              | Group I                            | U                  |
| MobileApp                       | p-VPP-Blue                                         | beam-Huen                                                              | my                              | rgroup biz.                    | /MYR             | Group I                            | U                  |
| PP_Meter                        | ing                                                |                                                                        | тту                             | rgroup biz                     | /MYR             | Group (                            | D                  |
| Charles Charles                 | A second second                                    |                                                                        |                                 | manager and the local sectors. | /HVD             | Company serve I                    |                    |
| Sharehie                        | Access                                             |                                                                        | my                              | rgroup biz                     | MTP              | Caroup (                           |                    |
| WinApp-C                        | 365-E1-U                                           | sers                                                                   | my<br>my                        | rgroup biz                     | /MYR             | Group (                            | -                  |
| WinApp-0                        | Access<br>365-E1-U                                 | sers                                                                   | my<br>my                        | rgroup biz                     | /MYB             | Group (                            | ~                  |
| Add                             | Access<br>)365-E1-U                                | ens<br>Vemove                                                          | my                              | rgroup biz                     | /MYR             | Group (                            | -                  |
| MinApp-C                        | Access<br>0365-E1-U                                | iens<br>Nemove                                                         | my<br>my                        | rgroup biz                     | /MYR             | Group (                            |                    |
| MinApp-C                        | 365-E1-U                                           | iens<br>Remove                                                         | my                              | rgroup biz                     | /MYB             | Group (                            |                    |
| Add                             | Access<br>)365-E1-U<br>p: D                        | iemove<br>Iomain Users                                                 | my<br>my                        | rgroup biz                     | /MYR             | Group (                            |                    |
| Add                             | Jacoess<br>Jacoess<br>Jacoess<br>F<br>Jacoess<br>F | Vemove<br>Domain Users                                                 | my<br>my                        | igroup biz                     | /MYR             | Group (                            |                    |
| Add                             | ACCess<br>J365-E1-U<br>Ip: Dr<br>any Group         | tens<br>Temove<br>omain Users<br>There is n<br>you have                | o need to o                     | thange Pri                     | MYB<br>/MYB      | roup u                             | nless              |
| Add<br>Primary gro.             | Access<br>3365-E1-U<br>p: De<br>ary Group          | Remove<br>amain Users<br>There is n<br>you have<br>application         | o need to o<br>Macintosh        | change Pri                     | many g<br>POSIX  | Group (<br>><br>roup ur<br>-compli | niess              |
| Add                             | ACCess<br>J365-E1-U<br>Ip: Dr<br>ary Group         | Remove<br>omain Users<br>There is n<br>you have<br>application         | o need to o<br>Macintosh        | change Pri                     | mary g<br>POSIX  | roup u                             | nless              |
| Add                             | Access<br>3365-E1-U<br>up: Dr<br>ary Group         | Remove<br>omain Users<br>There is n<br>you have<br>application         | o need to o<br>Macintosh<br>18. | change Pri                     | many g<br>POSIX  | roup u                             | nless              |
| Add                             | Access<br>3365-E1-U<br>p: Do<br>any Group          | Vemove<br>Omain Users<br>There is n<br>you have<br>application         | o need to o<br>Macintosh        | change Pri                     | many g<br>POSIX  | roup u                             | nless              |
| Add                             | JS65-E1-U                                          | tens<br>Remove<br>omain Users<br>There is n<br>you have<br>application | o need to o<br>Macintosh        | change Pri                     | mary g<br>POSIX  | roup u                             | niess              |

5. Document the lists and groups from which you removed the user in the **Completion Details** field of ticket in Cherwell.

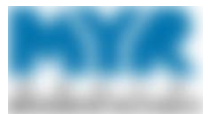

6. If you removed the user from WinApp groups, create a work item in Cherwell, and in the **Title** field, enter **Reclaim Licenses [User Name]**. Then, list the removed WinApps in the **Description** field.

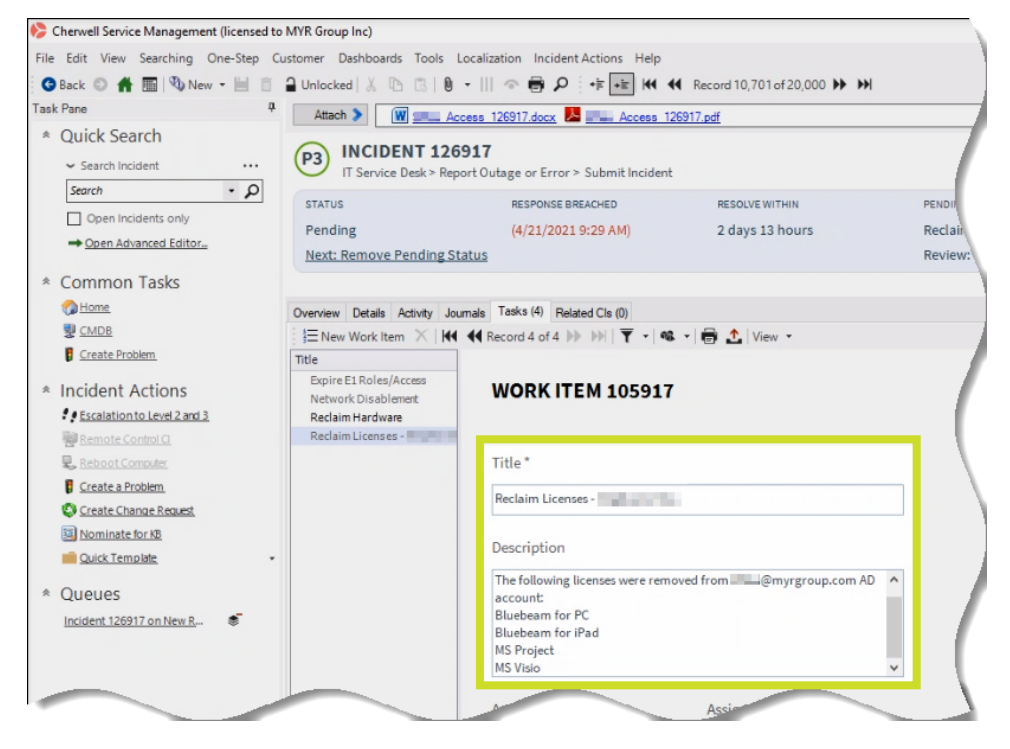

Use the table below to enter the common name of the software, instead of the software's object name.

| Object Name                  | App Name             |
|------------------------------|----------------------|
| WinApp-Adobe-Acrobat Pro DC  | Adobe Acrobat Pro DC |
| WinApp-Acrobat-All Apps Plan | Adobe All Apps Plan  |
| WinApp-Adobe-Captivate       | Adobe Captivate      |
| WinApp-Adobe-CC              | Adobe Creative Cloud |
| WinApp-Acrobat-Illustrator   | Acrobat Illustrator  |
| WinApp-Acrobat-InDesign      | Acrobat InDesign     |
| WinApp-Blackline             | BlackLine            |
| WinApp-Bluebeam              | Bluebeam for PC      |
| WinApp-Cherwell              | Cherwell             |

| Object Name                       | App Name                               |
|-----------------------------------|----------------------------------------|
| WinApp-Const-Monkey               | Construction Monkey                    |
| WinApp-O365-E3-Audio Conf         | Teams Audio Conference License         |
| WinApp-O365-Power BI Pro          | MS Power BI Pro                        |
| WinApp-O365-Project OL<br>Premium | MS Project OL Premium (Plan 5 license) |
| WinApp-O365-Project OL Pro        | MS Project OL Pro (Plan 3 license)     |
| WinApp-O365-Visio OL P2           | MS Visio                               |
| MobileApp-VPP-Bluebeam            | Bluebeam for iPad License              |
| MobileApp-VPP-Bluebeam-Huen       | Bluebeam for iPad License (Huen Only)  |

7. Assign the work item to the IT Administrative Lead. If the Administrative Lead is not available, assign it to the Service Desk Supervisor.

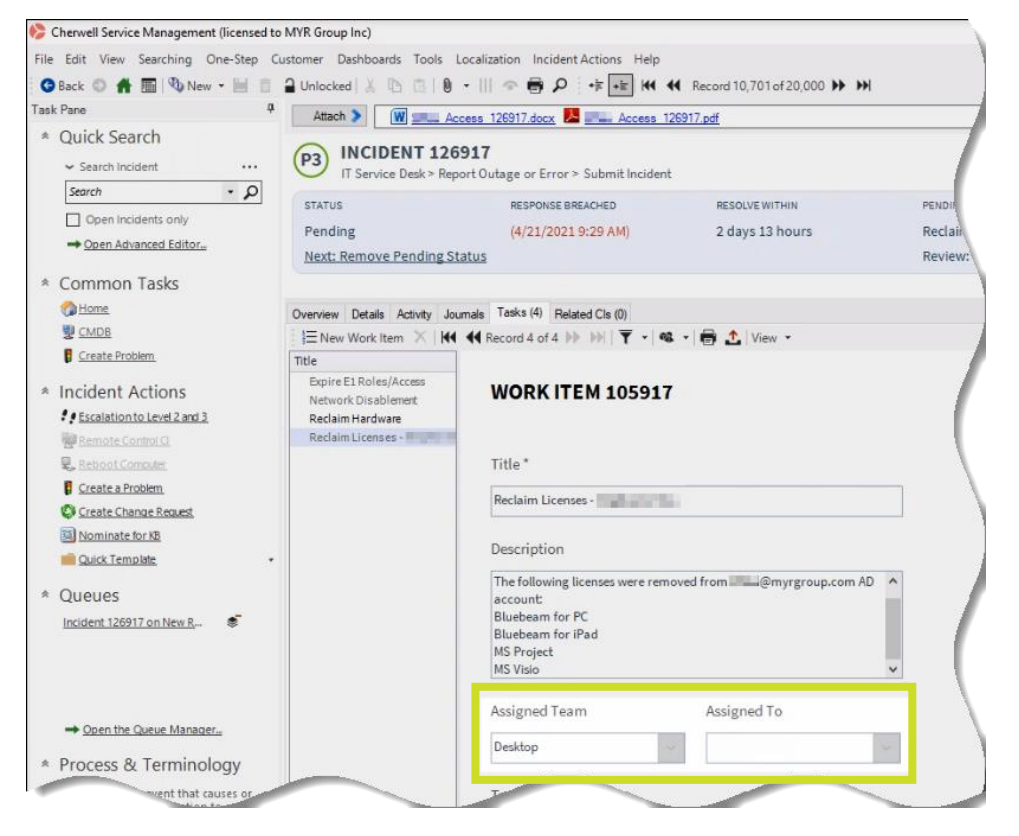

At that point, the person who was notified can reclaim the license for the software.

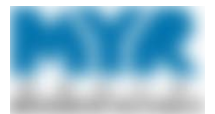

- 8. If the former user is a member of the WinApp-Const-Monkey group, send an email to Construction Monkey at <u>admin@constructionmonkey.com</u> to remove the user's access. It is recommended that you send this email from Cherwell, so that all the IT information for the user's termination is in one location. From the termination ticket in Cherwell, complete the following steps:
  - a. Click the **Journals** tab.
  - b. Find a Journal-Mail History item, and click it to open it.

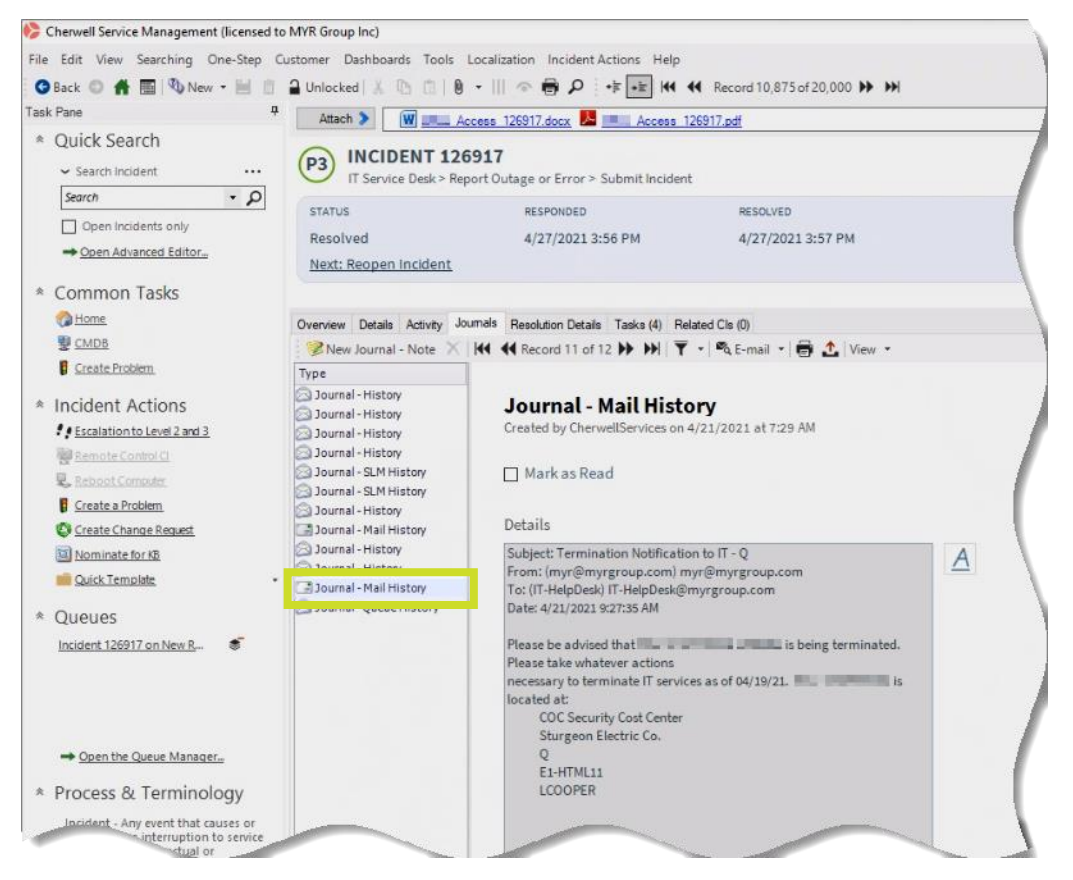

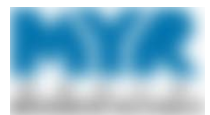

c. Click E-mail, and select Forward.

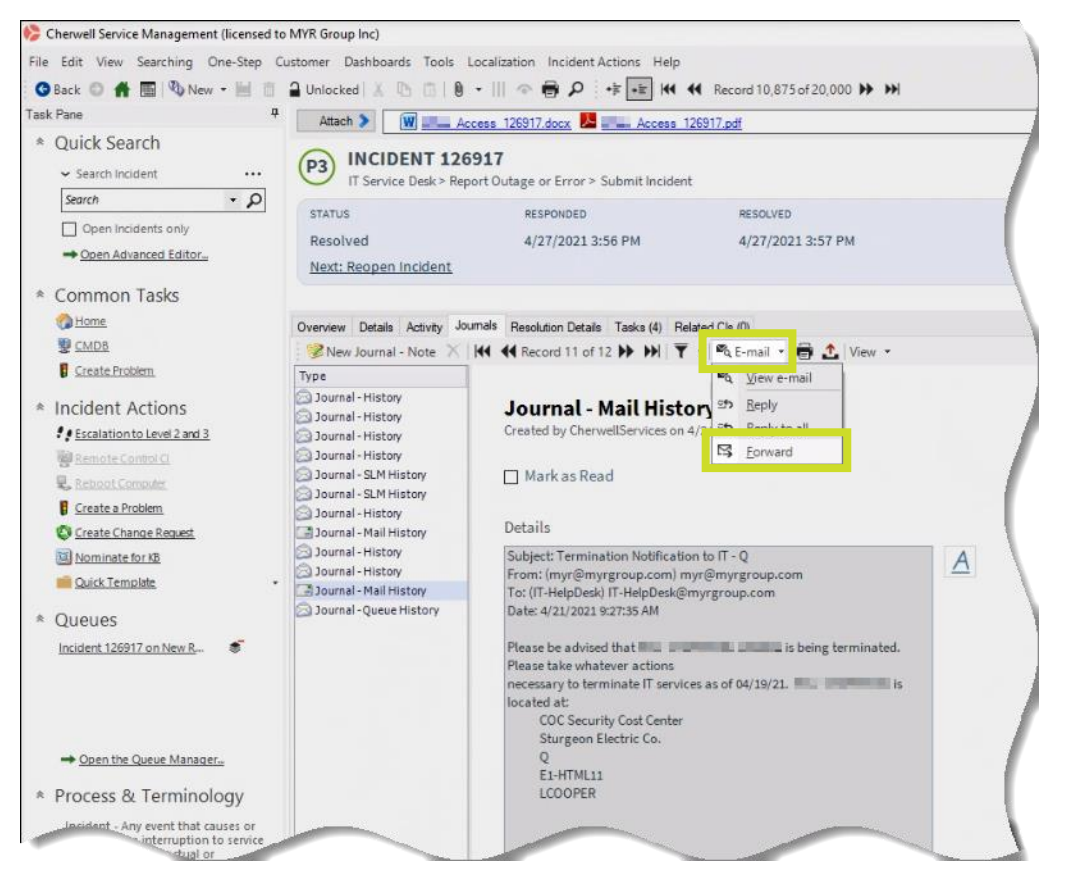

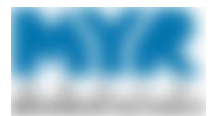

d. In the email form, inform Construction Monkey that the former user is no longer an employee at MYR Group, and ask that it removes the user's access. Then, click **Send**.

| ≽ E-mail Message                                                                           |     | _ |     | ×  |
|--------------------------------------------------------------------------------------------|-----|---|-----|----|
| 🖾 Send 👗 🎦 🕄 ! 🕑 🗗 🛛 🖼 🖉 Send via IT-HelpDesk                                              | ~   |   |     |    |
| Calibri • 12 • <b>B</b> / ⊻ <b>E</b> Ξ Ξ ≡ ≔ = =                                           |     |   |     |    |
| To admin@constructionmonkey.com                                                            |     |   |     |    |
| Cc                                                                                         |     |   |     |    |
| Subject: FW: Termination Notification to IT - Q                                            |     |   |     |    |
| Please remove access for <u>@myrgroup.com</u><br>Let me know if you need any further info. |     |   |     | ^  |
| Regards,                                                                                   |     |   |     | ~  |
| Attach to current Incident history                                                         |     |   |     |    |
| Attach to recipients Options                                                               | Sen | d | Can | el |

- e. Construction Monkey will email you to notify you when your request is complete. If it replies to the email you sent, the response will be in the ticket. Otherwise, copy and paste the response from the email to the ticket.
- 9. Send an e-mail to the proxy user, notifying the user of access to the terminated user's mailbox and H: drive files (if applicable).

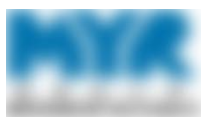

### Close the Work Item

- 1. In Cherwell, document your work in the work item as appropriate, then click **Save**.
- 2. When you receive the user's hardware, enter in the **Completion Details** field something similar to the following: **Hardware was returned [MM/DD]. Placing in BU [business unit] stock.**
- 3. If the user had an AD account, enter the following in the **Completion Details** field, as appropriate:
  - Indicate where you moved the user's folder (\_ArchiveDEN or \_ArchiveRM).
  - Name the groups from which you removed the user's AD account.
  - Indicate that you set autoreply.
  - Indicate that you hid the mailbox from address lists.
  - Name who received proxy access (if applicable).

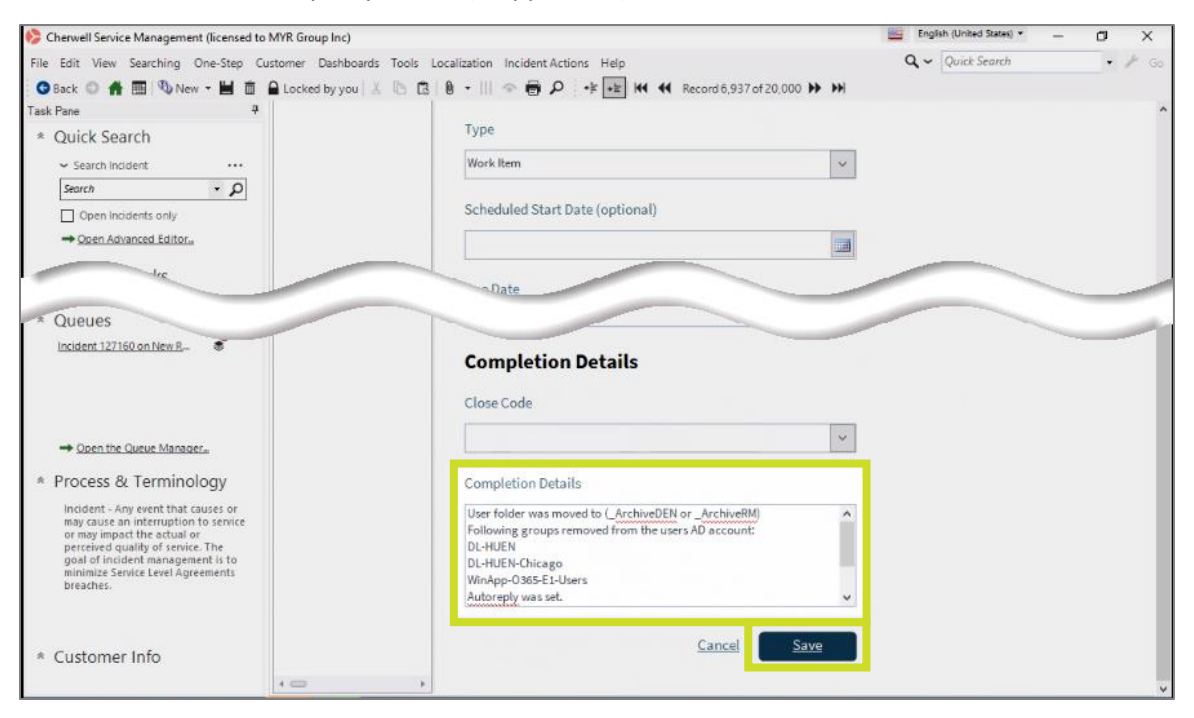

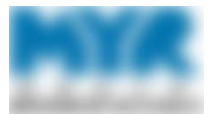

4. When the work item is complete, click **Close**.

| rdile T                                                                                 | Attach > PXL1522-AD                                                                                                    | DMINISTRATIVEASSISTANT-                   | pdf            | Access 042821.pdf | SoD 042821.pdf        | Acces          |  |  |
|-----------------------------------------------------------------------------------------|----------------------------------------------------------------------------------------------------|-------------------------------------------|----------------|-------------------|-----------------------|----------------|--|--|
| Quick Search                                                                            | P3 INCIDENT 1273<br>IT Service Desk > Report                                                                                 | 88<br>t Outage or Error > Submit Incident |                |                   |                       |                |  |  |
| Search • P                                                                              | STATUS                                                                                                    | RESPONSE BREACHED                         | RESOLVE WITHIN |                   |                       |                |  |  |
| Open Advanced Editor.                                                                   | In Progress<br>Next: Resolve                                                                                                 | 4/27/2021 6:22 PM                         | 2 days 01 hour |                   |                       |                |  |  |
| Common Tasks                                                                            |                                                                                                    |                                           |                |                   |                       |                |  |  |
| Home                                                                                    | Overview Details Activity Journ                                                                                              | als Tasks (5) Related Cls (0)             |                |                   |                       |                |  |  |
| CMDB                                                                                    | E New Work Item X   K4 44 Record 3 of 5 >> >>   T + 1 46 + 1 🛱 📩 View +                                                      |                                           |                |                   |                       |                |  |  |
| Create Problem                                                                          | Title                                                                                                    |                                           |                |                   |                       |                |  |  |
| ncident Actions<br><u> f Escalation to Level 2 and 3</u><br><u> P Remote Control Cl</u> | E1 Permissions - Heather Kla<br>File Access Permissions - He<br>Shared mailbox access - Heat<br>Shoretel Phone Setup - Heath | WORK ITEM 106044                          | L              |                   |                       |                |  |  |
| Rebool Computer                                                                         | Software Order Request - He                                                                                                  | Title *                                   |                |                   | Status                |                |  |  |
| Create a Problem                                                                        |                                                                                                    | Shared mailbox access -                   |                |                   |                       |                |  |  |
| Nominate for KB<br>Quick Template                                                       | ninate for KB<br>ck. Template •                                                                                              |                                           | Description    |                   | In Progress<br>Close  |                |  |  |
| lueues                                                                                  |                                                                                                    |                                           |                |                   | Actions               |                |  |  |
| <u>icident 127388 on New R</u> 🔹                                                        |                                                                                                    |                                           |                |                   | Assign to Me          |                |  |  |
|                                                                                         |                                                                                                    |                                           |                |                   | Link to Upstream Tas  | k              |  |  |
|                                                                                         |                                                                                                    | Assigned Team Assigned To                 |                |                   | Add a Downstream Ta   | isk            |  |  |
| - Open the Queue Manager                                                                |                                                                                                    |                                           |                |                   | Visualize Task Depend | dency Workflow |  |  |
| Open the Queue Manager                                                                  |                                                                                                    | Durlan                                    |                |                   | visualize Task Depend | Jency Workite  |  |  |

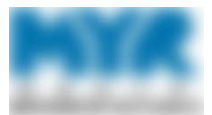

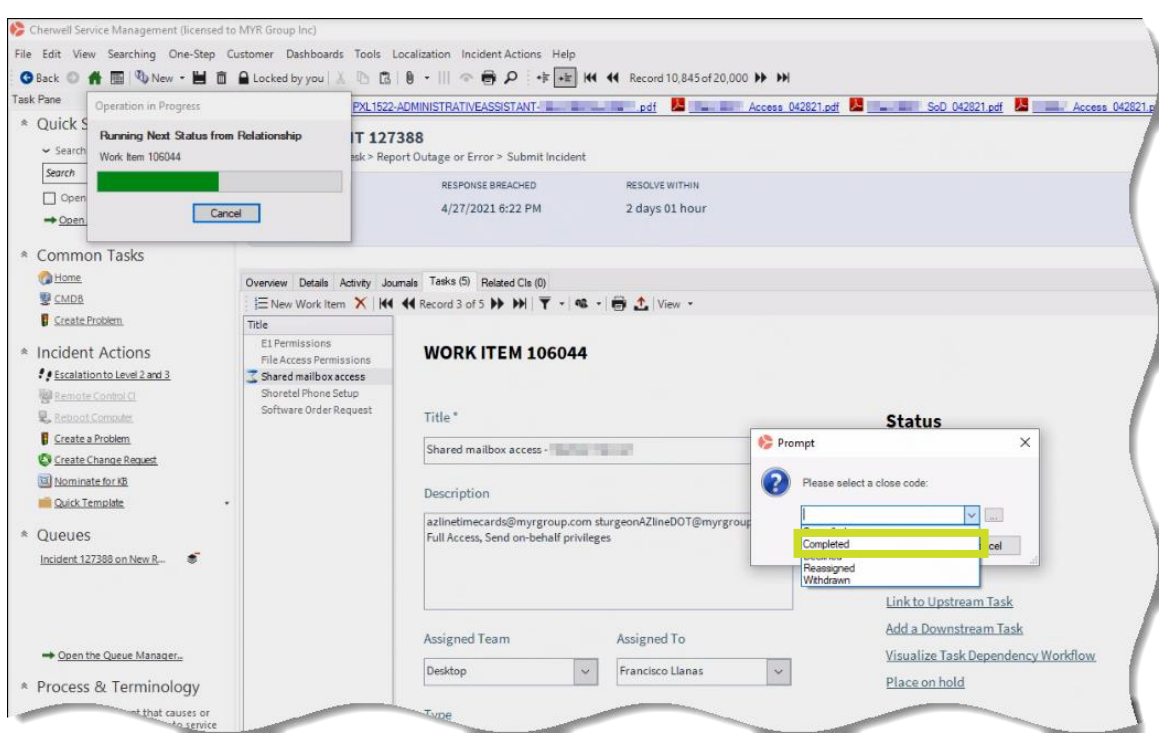

5. When prompted, select **Completed** as the close reason.

## Revision History

| Version | Date       | Description      | Approver | Reference ID |
|---------|------------|------------------|----------|--------------|
| 1.0     | 9-Feb-2021 | Initial version. |          | None         |